2023年1月10日 (火) 12:10~12:40 第8期 国家試験対策委員会 イベント企画 第2弾

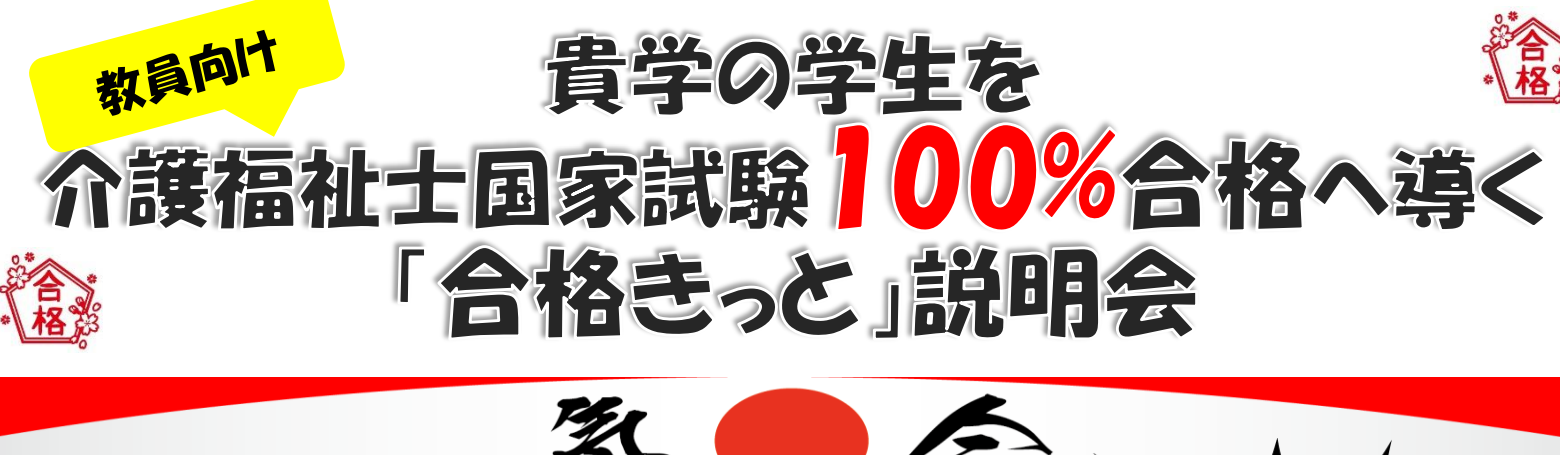

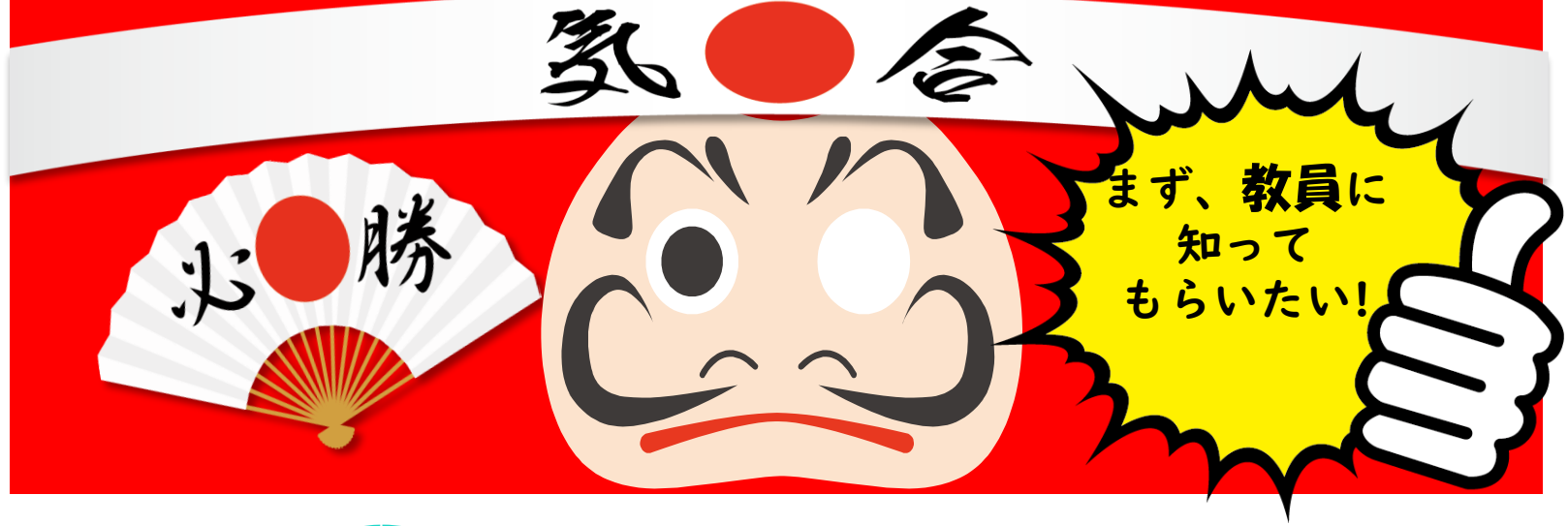

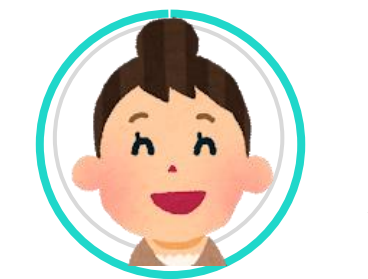

東洋大学 実習担当助教 任(イム) セア 介護福祉士 ・ 社会福祉士

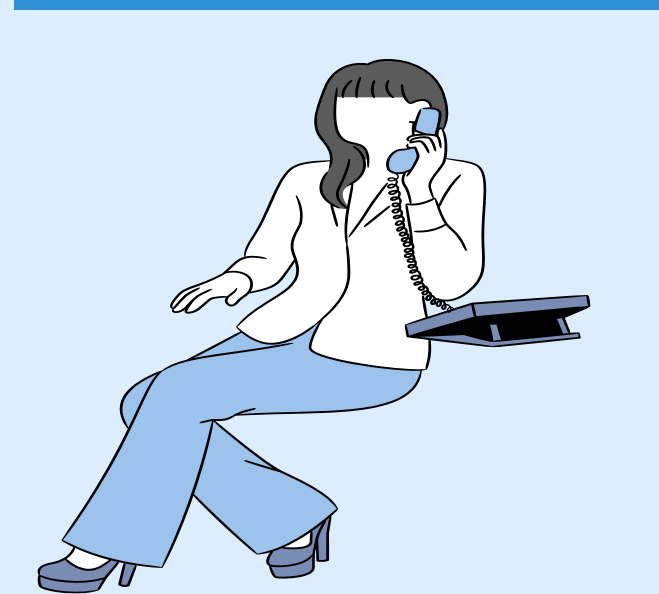

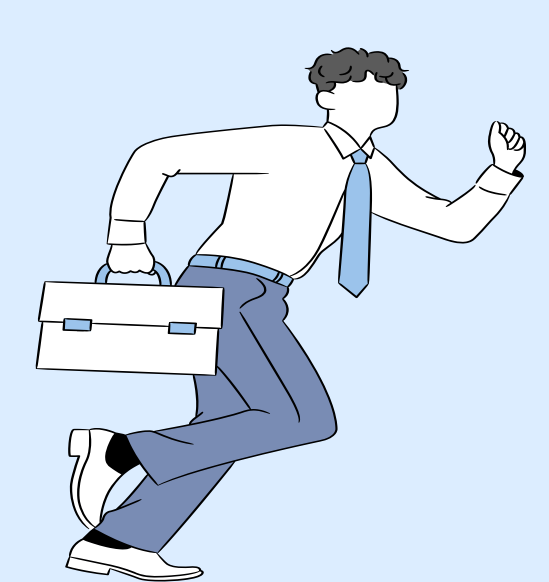

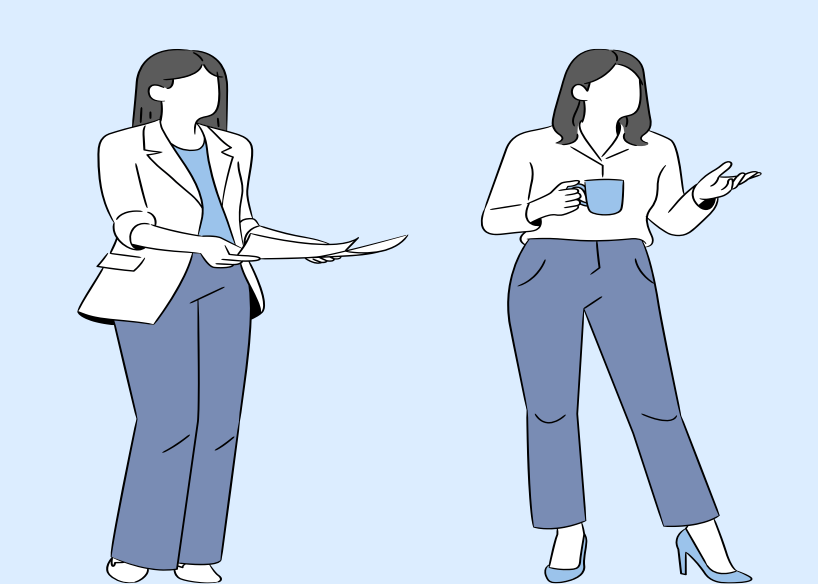

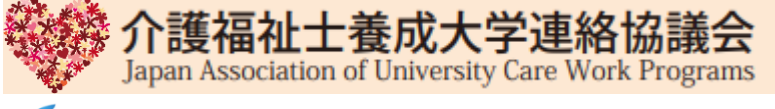

### **5 TOYO UNIVERSITY**

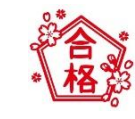

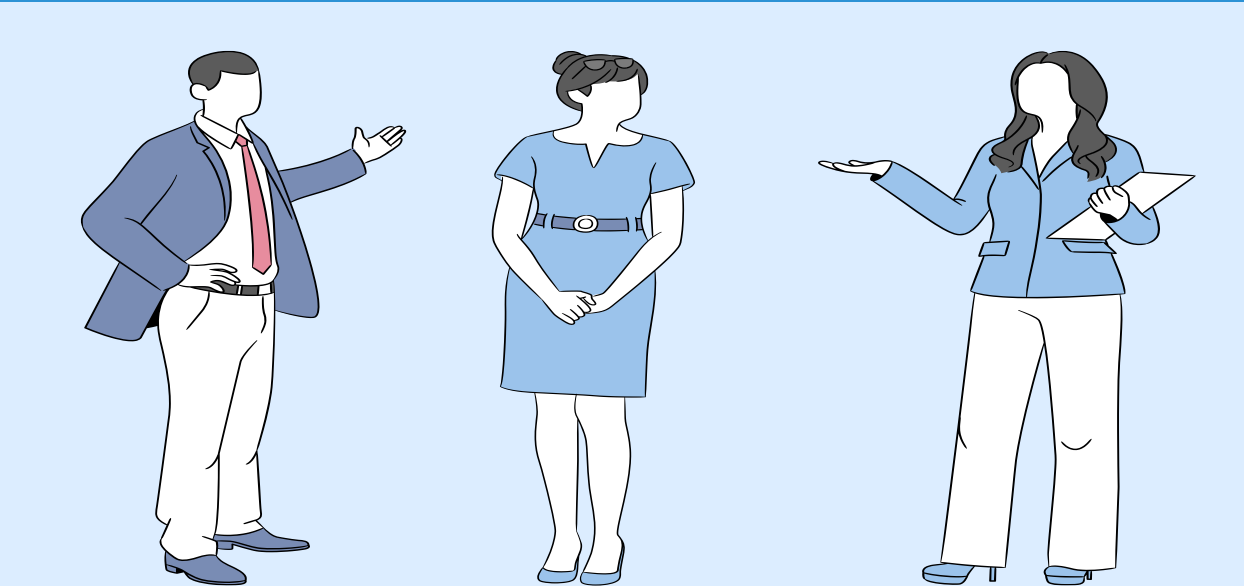

目次

### 01 合格きっと(eラーニング)とは

02

**03**「合格きっと」使い方 学生版·教員版

### 介護福祉士試験合格に向けた指導のポイント

## 介護福祉士試験合格に向けた指導の具体的な例

### 「合格きっと」は、教員として登録されていますか?

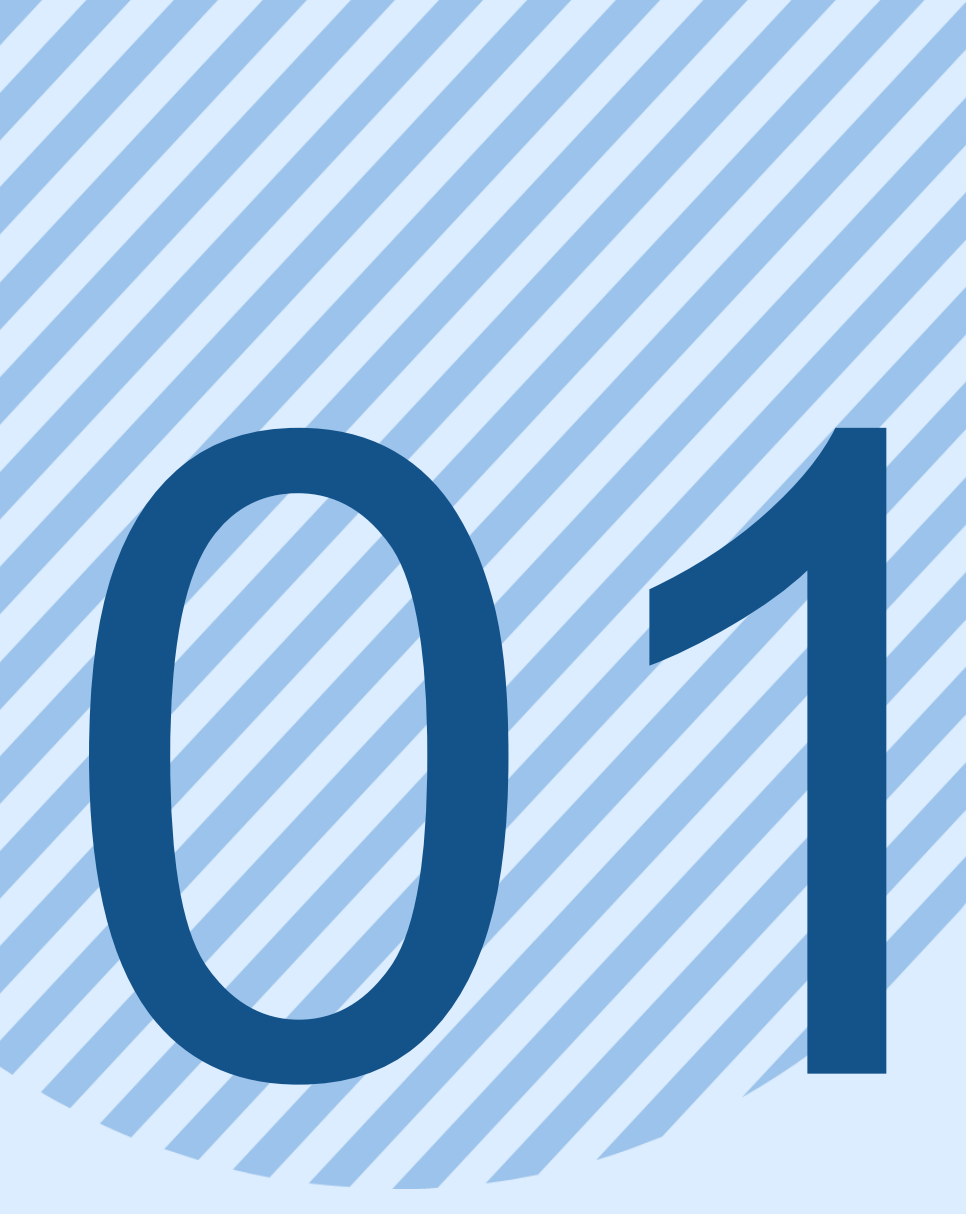

# 合格きっと(eラーニング)とは

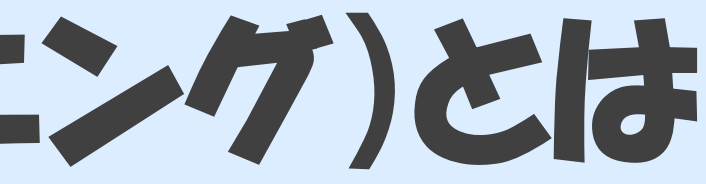

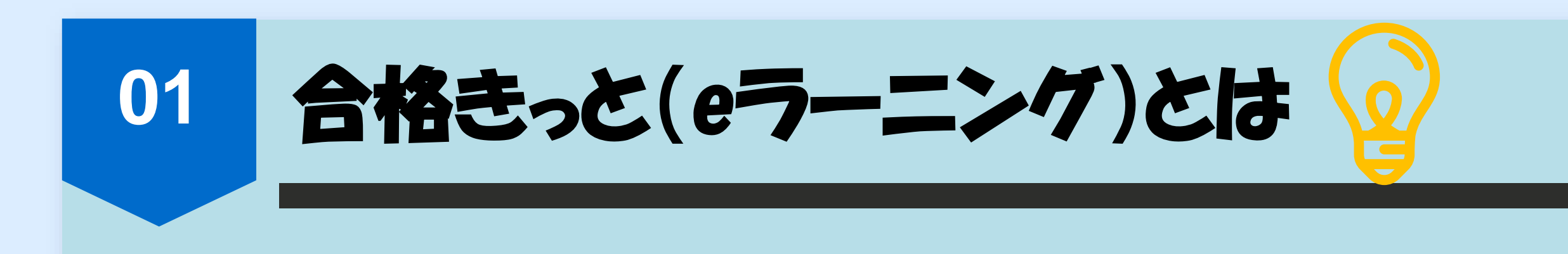

- ・介護福祉士養成大学連絡協議会が運営
- ・正会員大学なら無料
- ・学生を | 00% 合格へ導くツール

**合格きっと(eラーニング)**は、介護福祉士養成大学連絡協議会が運営してい る過去10年分以上の介護福祉士国家試験問題(**一問一答形式**)を**無料**で利用 可能なシステムです。パソコン・スマホで隙間時間に利用できます。

※厚生労働省発表第34回介護福祉士国家試験養成校別合格率 https://www.mhlw.go.jp/stf/newpage\_24090.htmlにより算出した結果、 介護福祉士養成大学の新卒合格率は96%でした。

### ・パソコン・スマホで利用 ・一問一答形式 ·過去|0年分以上収録

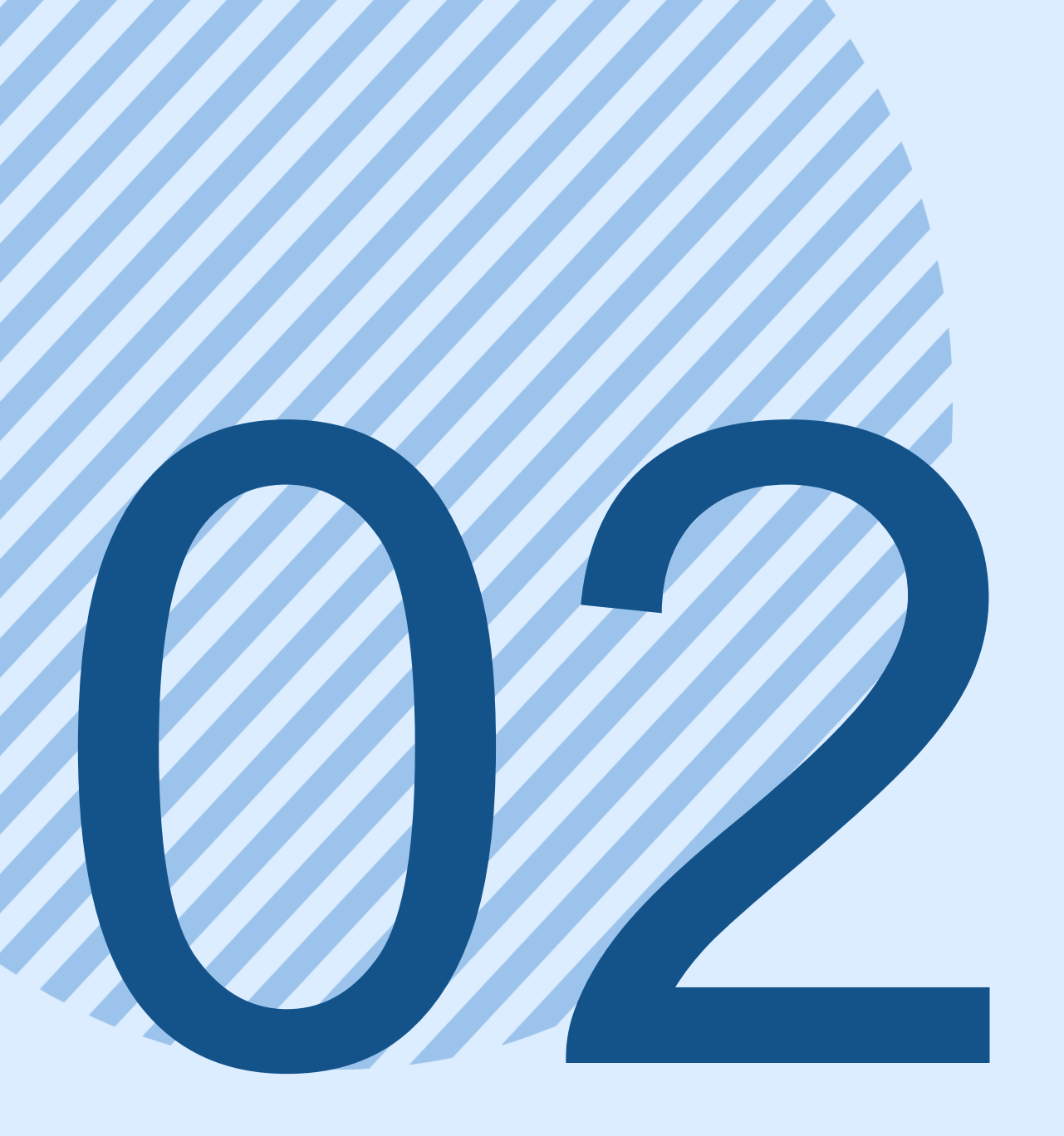

# 介護福祉士試験合格に向けた指導の

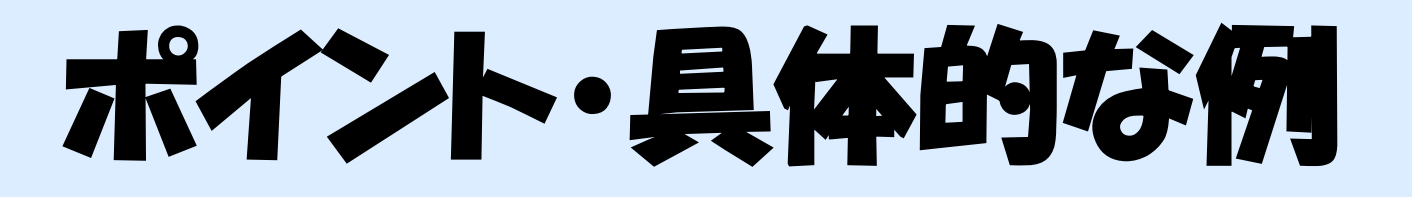

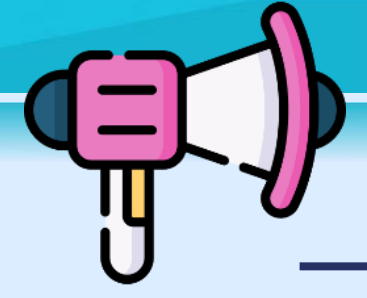

# 台格きっと」のポイント

## 何回も過去問を解いている学生は、 この問題の正解はコレーというように解答番号を覚えがちですが・・。

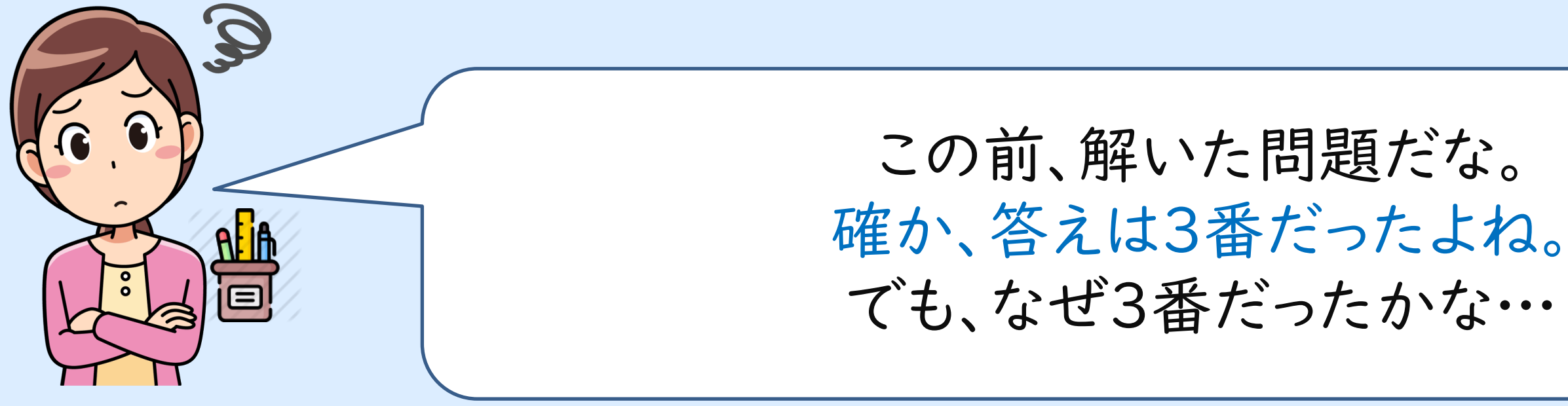

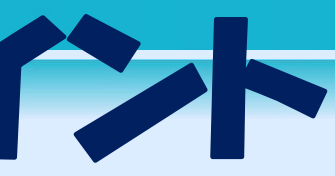

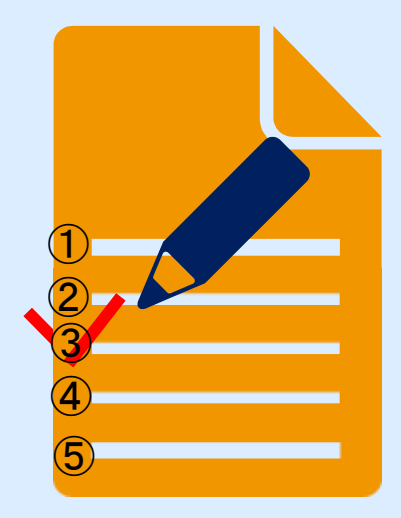

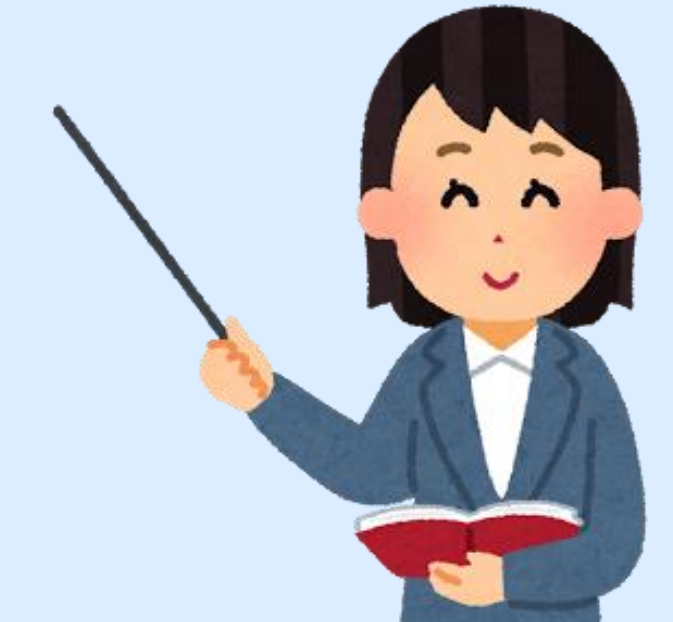

「台格きっと」のポイント 1 枝問題を一つ一つ確実に 〇×で答える形式 2学生自ら<mark>勉強/一トを作成</mark>し、その答えを<mark>みんなと共有</mark>する 介護福祉士国家試験対策システム「合格きっと」は、 問題を読み、考え、解答するので、実力アップにつながります。 これが合格きっとの強みです。

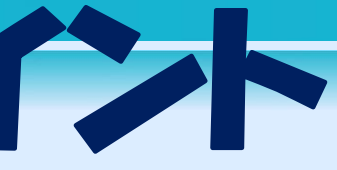

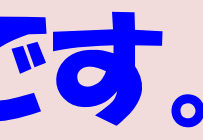

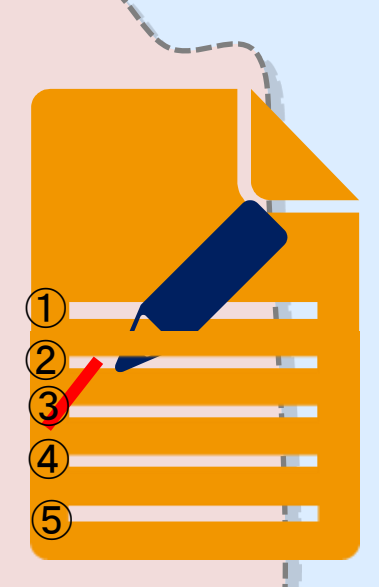

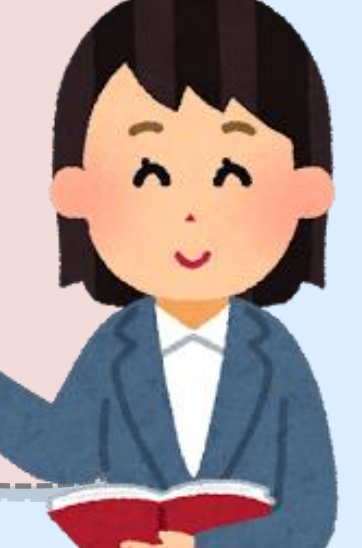

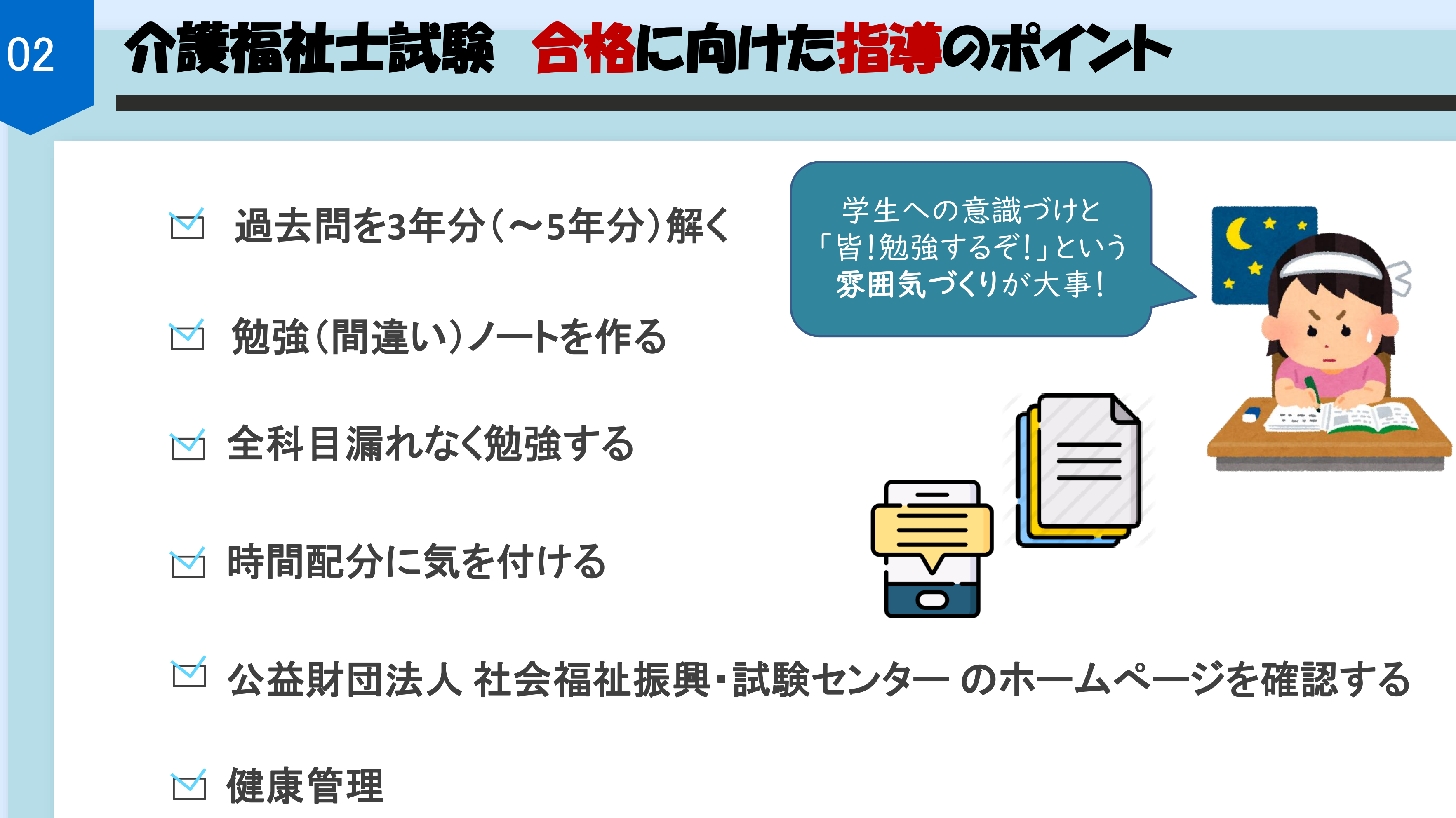

| 02                             | 介護者                   | 富祉士試験合格                                                                      | に向けた指導                                               | <b>F</b> Q             |
|--------------------------------|-----------------------|------------------------------------------------------------------------------|------------------------------------------------------|------------------------|
| 3年生                            |                       | 4年生                                                                          | 4年生                                                  |                        |
|                                |                       | 4月中                                                                          | (6月中)                                                | (1                     |
| 国家                             | 試験勉強に                 | 関する意識づけ 国                                                                    | 国家試験問題になれる                                           | 国                      |
|                                |                       |                                                                              |                                                      |                        |
| 合格きっ<br>登録・使<br>               | と システム<br>い方説明・<br>コマ | 授業外特別対策過去問チャ<br>レンジ4回・模擬試験3回分<br>(受験義務)の日程周知                                 | 授業外特別対策過去問<br>チャレンジ4回 実施                             | 模擬                     |
| -<br>合格きっと<br>全員登録さ            | と」システム<br>させ、使い方      | 介護福祉士・社会福祉士の<br>国家試験 <mark>合格実績</mark> と介護福                                  | 教員が分担し試験監督<br>を行う。<br>正解率7割未満(午前・                    | 正解<br>別)Ⅰ<br>を作♬       |
| こついて説<br>D <b>X</b> の枝問<br>を解く | 明し、実際に<br>題の過去問       | 祉士国家試験合格基準について周知。                                                            | 午後別) 週間以内で<br><mark>勉強ノートを作成し、教</mark><br>員に提出及び確認をも | 認を <del>も</del><br>※営力 |
| - /コ+ ヽ。<br>スマートフォ<br>ナ画面に入    | ナンの待ち受<br>、れるように      | <ul><li>ACCOLUTE (1997)</li><li>用について勧める。</li><li>※過去問(5年分)印刷し、学生に</li></ul> | らいた山次し作品としらう。                                        | ペチカ<br>設協会<br>試験の      |
| 旨導する。                          |                       | 配布。I月は毎日登校し、集中勉強会を行うことについて事前周知。                                              |                                                      |                        |

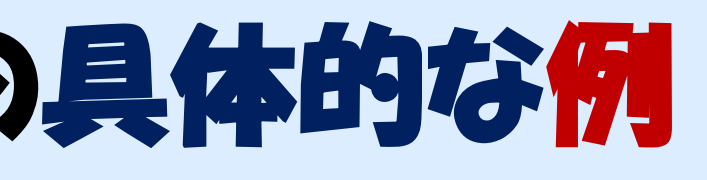

4年生

## 月·11月·12月

家試験前の訓練・練習

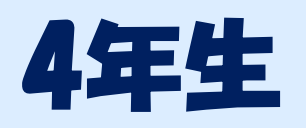

集中勉強開始

1月中 👌

### 試験3回分(受験義務) 実施

率7割未満(午前・午後 週間以内で<u>勉強ノート</u> 成し、教員に提出及び確 もらう。

評価試験(介護福祉士養成施 )6割未満の場合、再試験。再 場合、得点8割以上必要。

# 1限~5限まで教室で集中勉強実施

事前に1月中に集中して 勉強できるように教室を 予約する。毎回(授業日・ 平日)1限は過去問(午前 か午後)を解き、点数を報 告する。

※試験監督教員あり、点数版に学 生自ら直接点数を書くように指導。

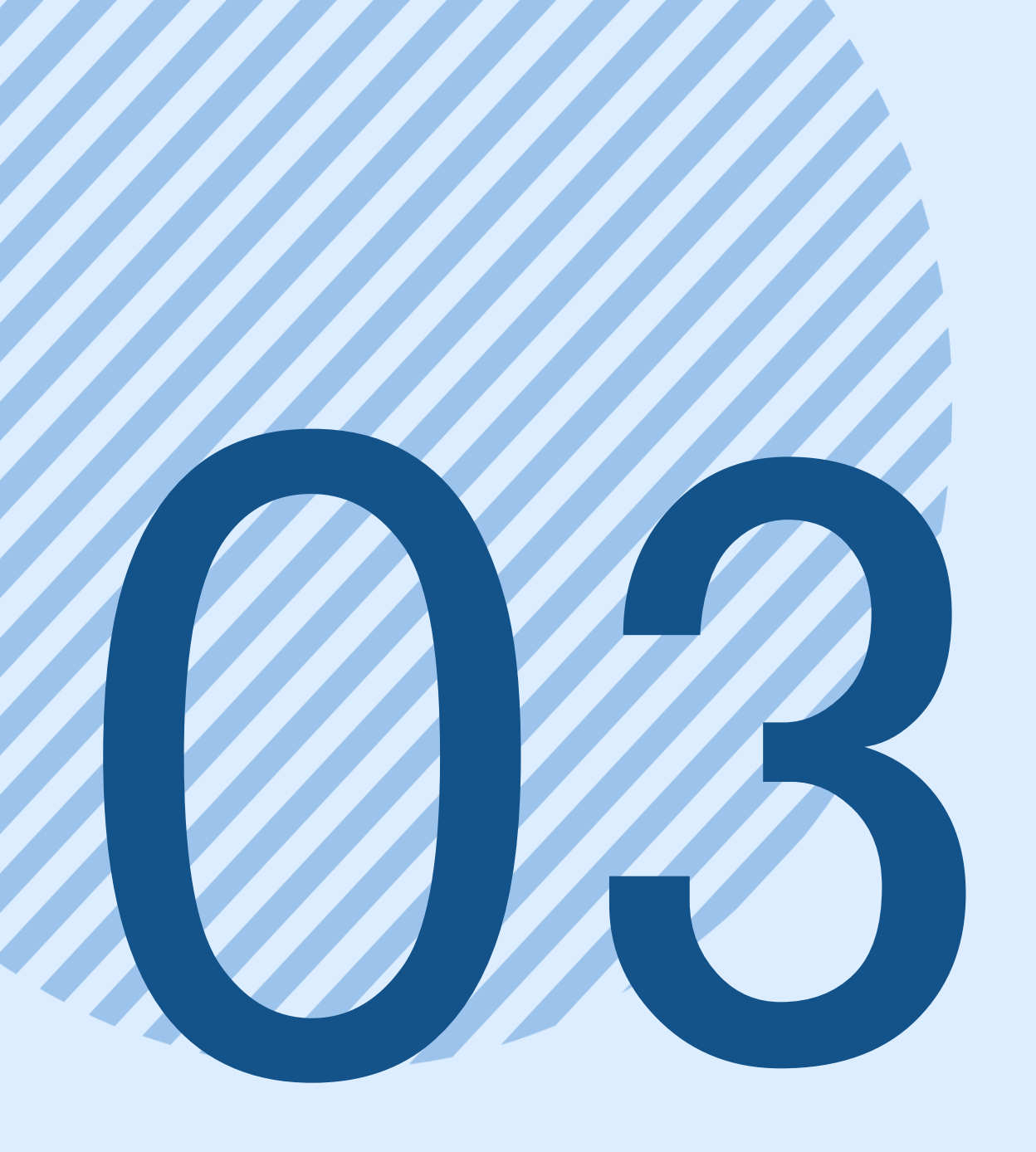

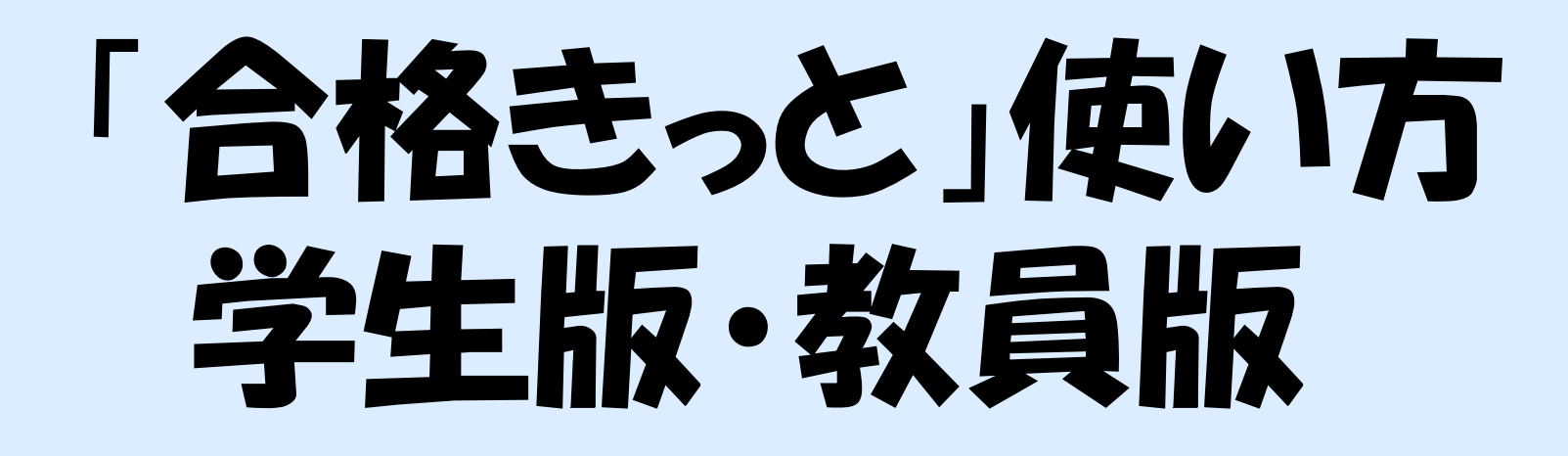

# Google合格きっと(介護福祉士国家試験対策システム)

各自、スマホやパソコンの検索バーに 「合格きっと(介護福祉士国家試験対策システム)」 と入れてみましょう!

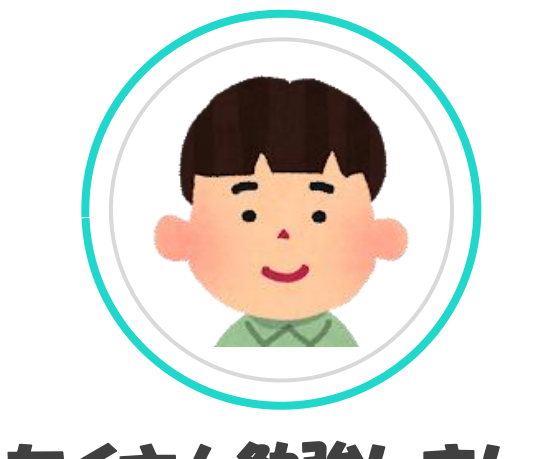

### たくさん勉強しましょう!

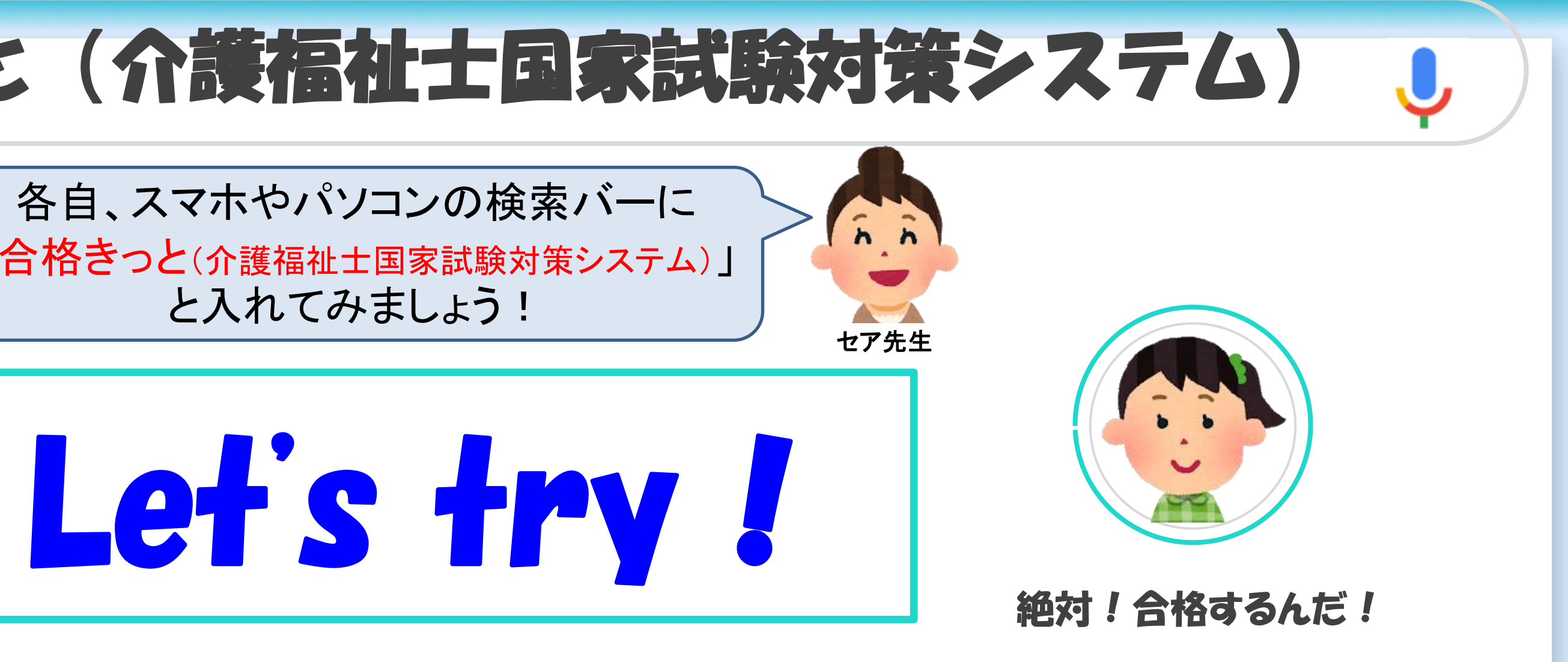

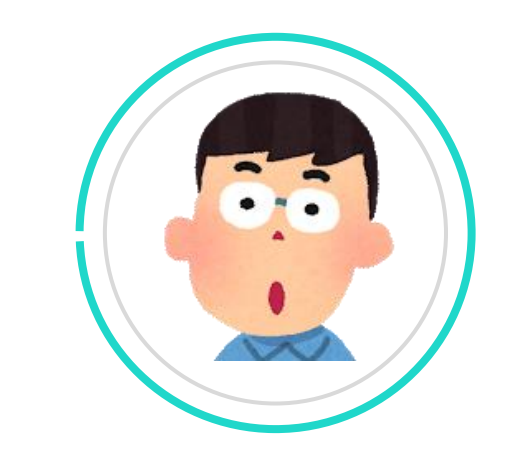

難しくないよう!頑張りましょう!

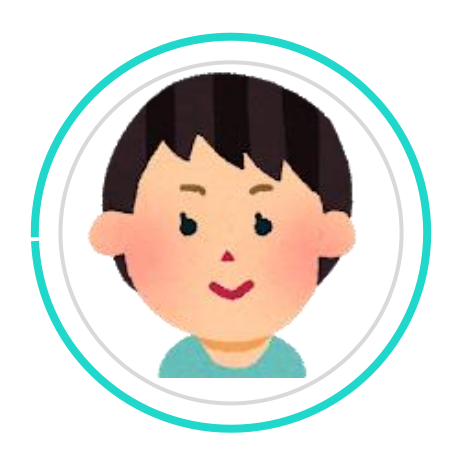

### めざせ!介護福祉士 合格

# Google合格きっと(介護福祉士国家試験対策システム)

### 介護福祉士養成大学連絡協議会

人の生活について広く学びたい人、誰かの役に立ちたい人、コミュニケーション能力を磨きたい人、ケアマネージャーとして活躍したい人、介護福祉の専門家になりたい 人、介護福祉の先生になりたい人、あなたの道はここからはじまります。

ホーム 介護福祉士養成大学連絡協議会 ▼ お知らせ ▼ オンライン入会(お申込) ▼ お問合わせ

介護福祉士養成大学連絡協議会

🚍 ポスターのダウンロード

### 介護福祉士養成大学連絡協議会

### [ZOOMイベント] 貴学の学生を介護福祉士国家試験 100%合格へ導く「合格きっと」説明会のご案内

介護福祉士になるには 介護福祉について学ぶ大学 介護福祉士養成大学連絡協議会発足 介護福祉士養成大学連絡協議会規約

介護福祉士養成大学連絡協議会役員 加盟大学の案内一覧 プライバシーポリシー

### お知らせ

1.最新ニュース 2.調査研究 3.イベント紹介 4.大学で介護福祉を学ぼう 5.大学卒の介護福祉士の活躍紹介 6. 揭示板 お知らせ

### オンライン入会(お申込)

入会のご案内

正会員・個人会員 入会までの流れ

正会員 お申込

正会員入会申込書記入要領

個人会員 お申込

個人会員入会申込書記入要領

介護福祉士養成大学連絡協議会 創立10周年記念冊

合格きっと ↑護福祉士国家試験対策システム

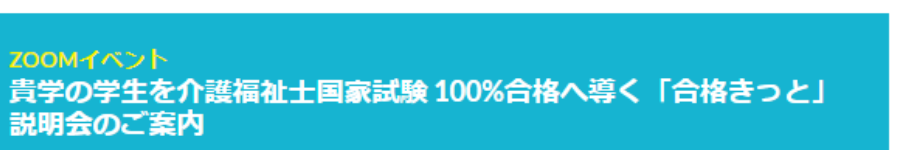

### 【開催日時】

2023年1月10日 (火) 12:10~12:40 【開催方法】 Zoomによるオンライン会議方式 【対象】 介護福祉士養成大学連絡協議会 正会員大学 教職員 限定 (主旨) 貴学の学生を介護福祉士国家試験100%合格へ導く「合格きっと(eラーニング)」について、まず、教員に知ってもら うため、昼休み30分の説明会を開きます。 ※厚生労働省発表第34回介護福祉士国家試験結果(養成校別)によれば、介護福祉士養成大学の新卒合格率は96%で した。 合格きっと(eラーニング)は、介護福祉士養成大学連絡協議会が運営しています。 過去10年分以上の介護福祉士国家試験問題(一問一答形式)が入っています。 介護福祉士養成大学連絡協議会の正会員大学の学生だけが使えます。

通常の国家試験問題は五枝一択です。繰り返し過去問を解くと、解答を覚えてしまいますが、合格きっ。 グ)は、一間一答形式なので、確実に実力をつけることができます。それが強みです。

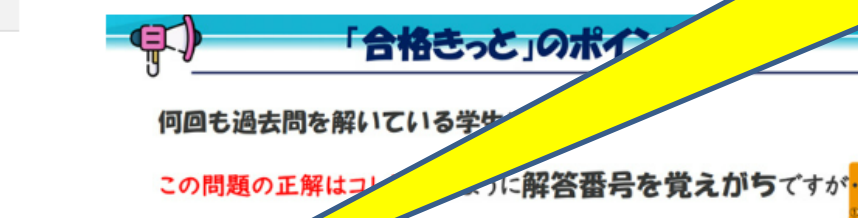

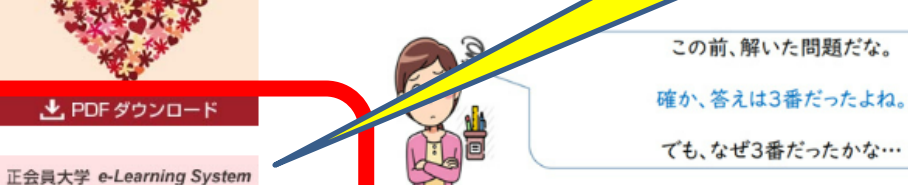

「合格きっと」のポイント

## 介護福祉士養成大学連絡協議会の ホームページからでも アクセスできます!

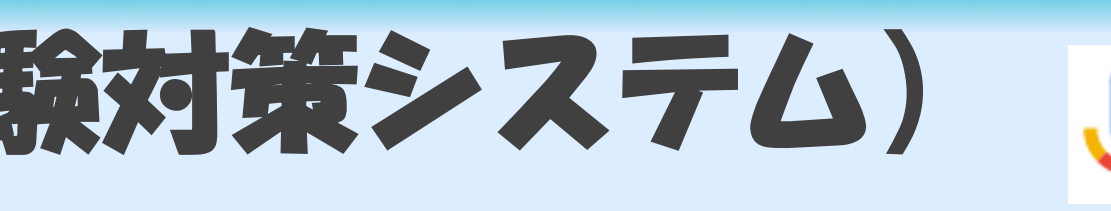

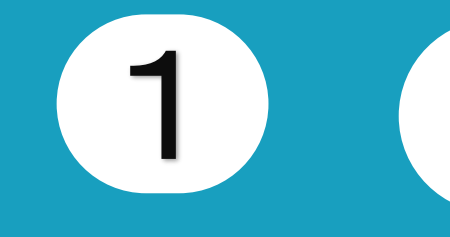

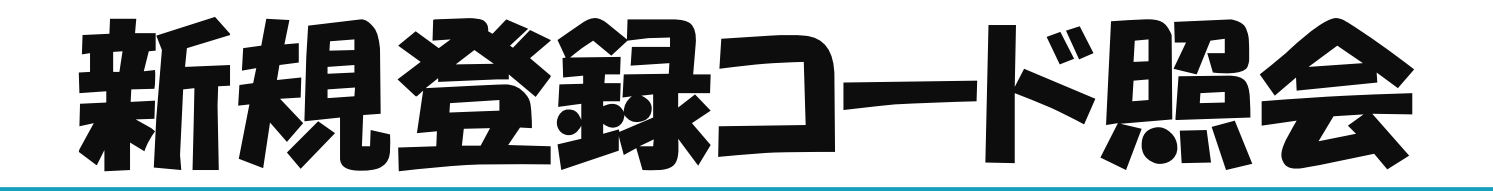

合格きっとは、介護福祉士義成大学連絡協議会の加盟大学が利用可能な介護福祉士国家試験対策システムです。

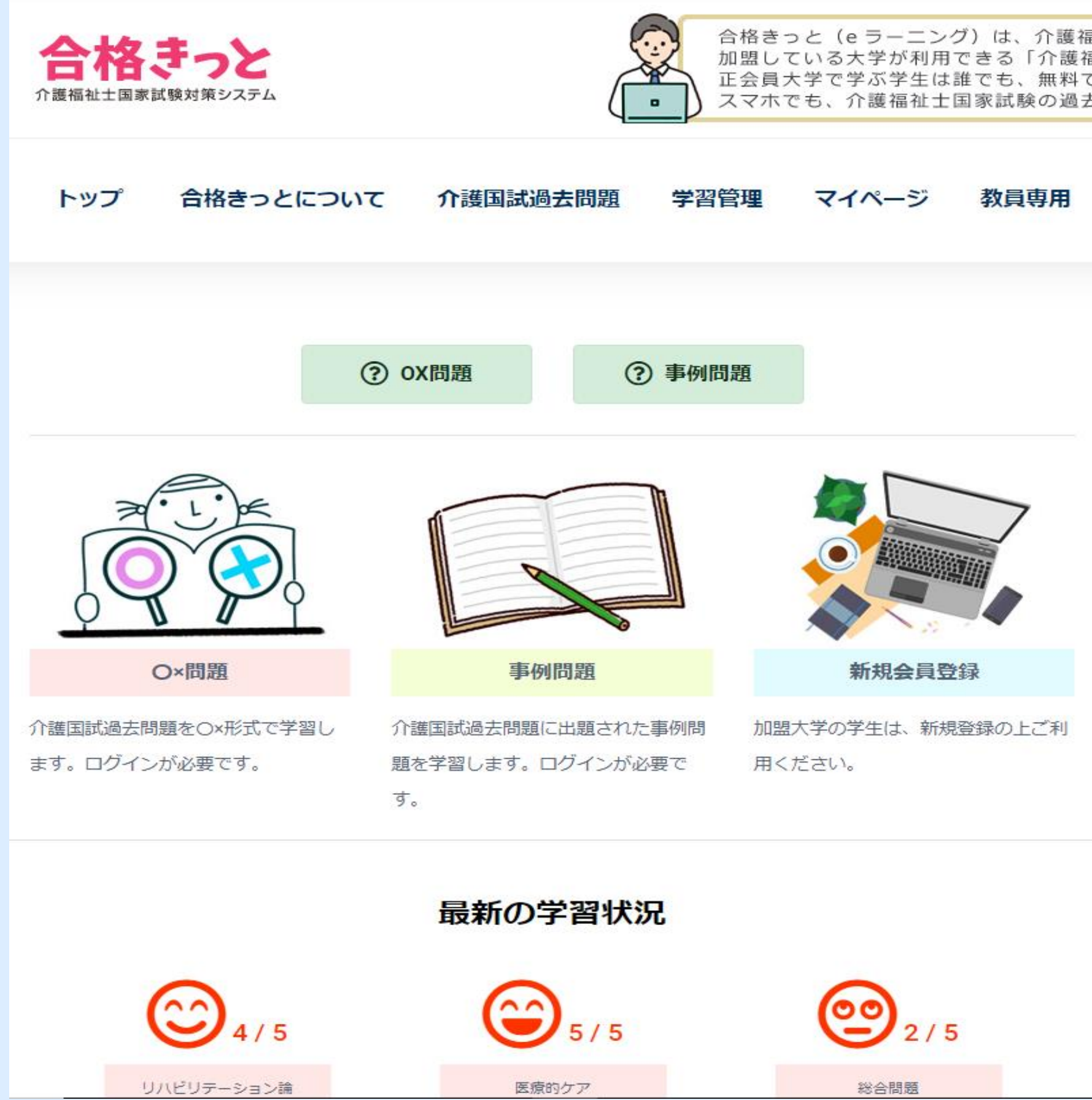

### $\sim$

·1111 备 ◆

合格きっと(eラーニング)は、介護福祉士養成大学連絡協議会の正会員として 加盟している大学が利用できる「介護福祉士国家試験対策の学習システム」です。 正会員大学で学ぶ学生は誰でも、無料で、利用可能です。いつでも、どこでも、 スマホでも、介護福祉士国家試験の過去問を解くことができます。

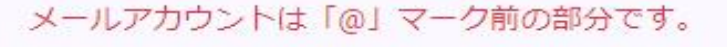

「ログインID」または「メールアカウント」

パスワード

ログイン

新規登録コード照会

新規登録

ID/PWを忘れた方

はじめての方へ

## click !

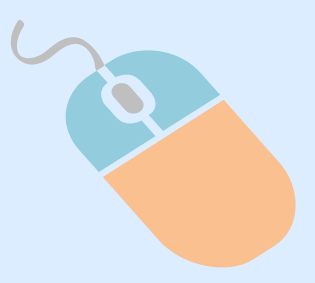

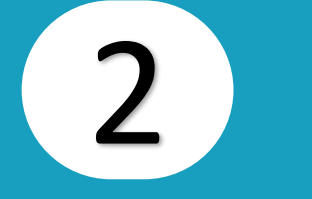

加盟校名とメールアドレスを入力する

### 新規登録コード 照会

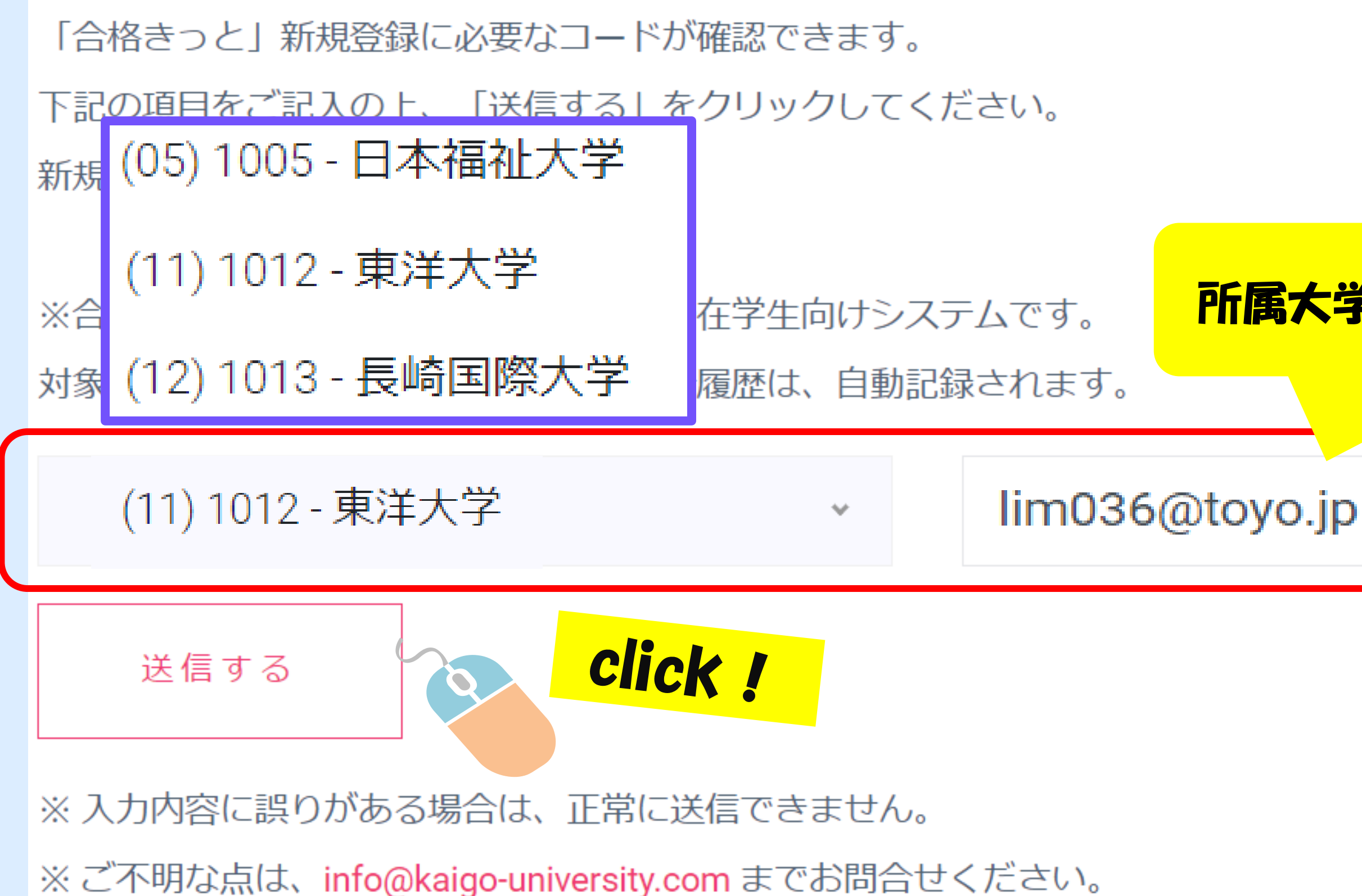

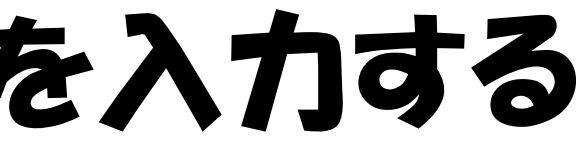

### 所属大学オフィシャルeメールで登録!

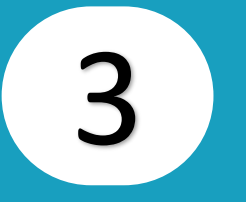

入力したメールにアクセスし、新規登録コードを確認する

### 【介護福祉士養成大学連絡協議会】合格きっと - 新規登録コード MBB 受信トレイメ

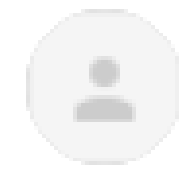

info@kaigo-university.com info@kaigo-university.com sv10248.xserver.jp 経由 To 自分 👻

介護福祉士国家試験対策システム「合格きっと」

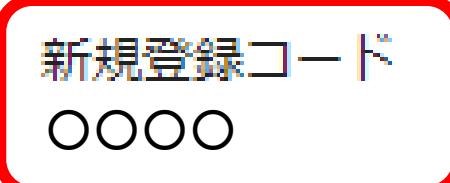

介護福祉士養成大学連絡協議会 http://www.kaigo-university.com

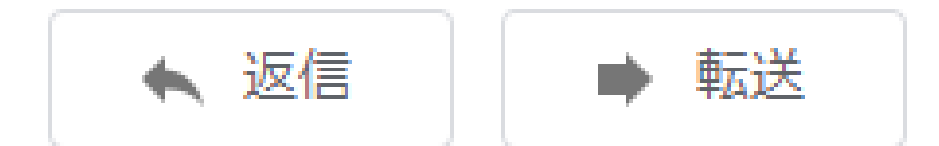

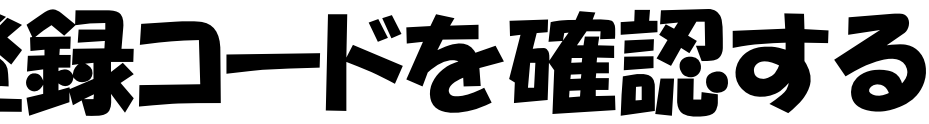

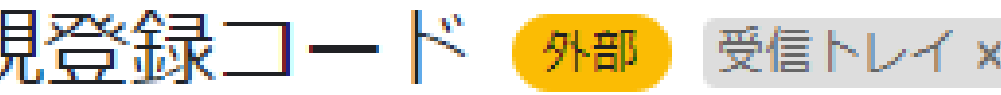

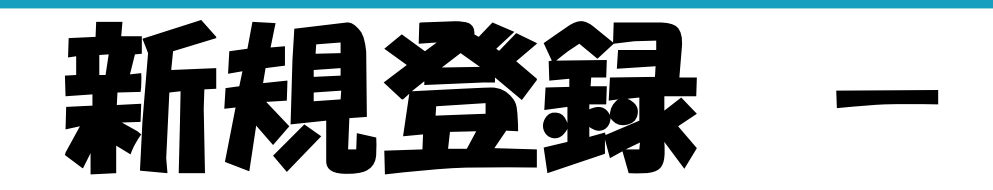

合格きっとは、介護福祉士養成大学連絡協議会の加盟大学が利用可能な介護福祉士国家試験対策システムです。

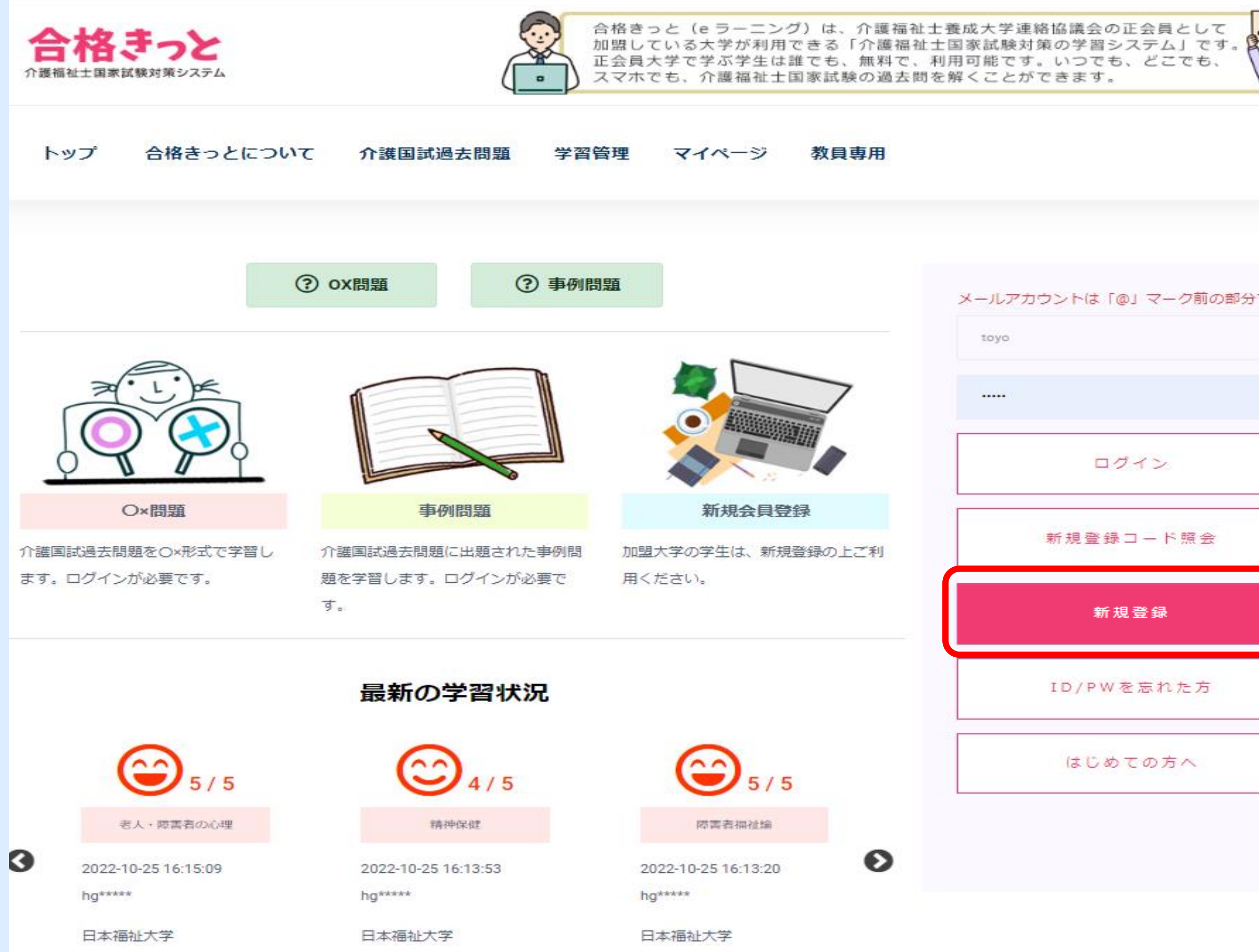

# - click !

.'IIIâ × 

メールアカウントは「@」マーク前の部分です。

ログイン

新規登録コード照会

新規登録

ID/PWを忘れた方

はじめての方へ

click !

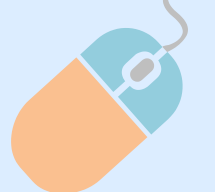

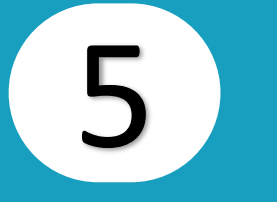

## 新規登録 - 同意して会員登録へ

### 合格きっとは、介護福祉士養成大学連絡協議会の加盟大学が利用可能な介護福祉士国家試験対策システムです。

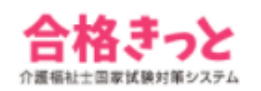

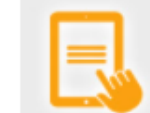

合格きっと(eラーニング)は、会員がマイベージの学習用模擬テストで例題選択して 自学自習し、成績管理で学習結果を自己管理するシステムです。 学習方法や問題の是非、異議についてのお問合せはお答えできません。

トップ 合格さっとについて 介護国試過去問題 学習管理 教員専用 マイベージ

### 新規会員登録 - 利用規約

- 介護国試対策システム 合格きっと(以下「当システム」と言います。)の目的とねらいについて
- ・1問1答形式ですので、短時間で学習できる、解答の間違いがわかりやすいという特徴があります。
- ・学習者はPC、携帯、スマートフォンのいずれからもアクセスが可能で、いつでもどこでも気軽に学習できるとい うメリットがあります。
- ・本システムで提示した問題は2009年~2011年の実際の国家試験問題を元にして、問題の趣旨を極力活かして1問 1答形式に編集したものです。よって、1間1答形式になじまない問題は削除しております。
- ・ここで提示した例題については改めて解説は用意しておりません。各例題には国家試験の年度、番号を提示して おりますので、解説につきましては成書の国家試験解説集を参考にしてください。
- ・本学習システムは介護福祉士養成大学連絡協議会により編集開発されたものです。本サイトは、正会員加盟大学 の学生、教員に限定し、無料で開放しております。
- これらの諸点をご理解いただいたうえでご自分に合ったご利用をしていただければ幸いです。

### ■ 会員登録と退会について

当システムの利用を希望する介護福祉士大学連絡協議会加盟校の教員と学生は、ログインID、パスワード及びEメ ールアドレスを登録することが必要です。会員登録後、ログインIDとパスワードを入力し、当システムにログイン することによってマイベージで以下の機能が利用できます。

・学習用模擬テスト(例題選択:○×問題) ・成績管理・登録情報修正/退会・ログアウト

### 退会について

退会を希望する場合は、ログイン後、マイページの登録情報修正/退会でログインID、パスワード及びEメールア ドレスを入力して【退会する】ボタンをクリックすることで退会できます。なお、退会後はこれまでの学習データ 全てが削除されますので、あらかじめご了承下さい。

### 自学自習について

当システムは、会員がマイページの学習用模擬テストで例題選択して自学自習し、成績管理で学習結果を自己管理 するシステムです。学習方法や問題の是非、疑義についてのお問い合わせはお答えできません。

### ■ 会員登録情報の管理・保護について

登録された会員情報は、介護福祉士大学連絡協議会のプライバシーポリシーに基づいて管理・保護致します。

同意して会員登録へ

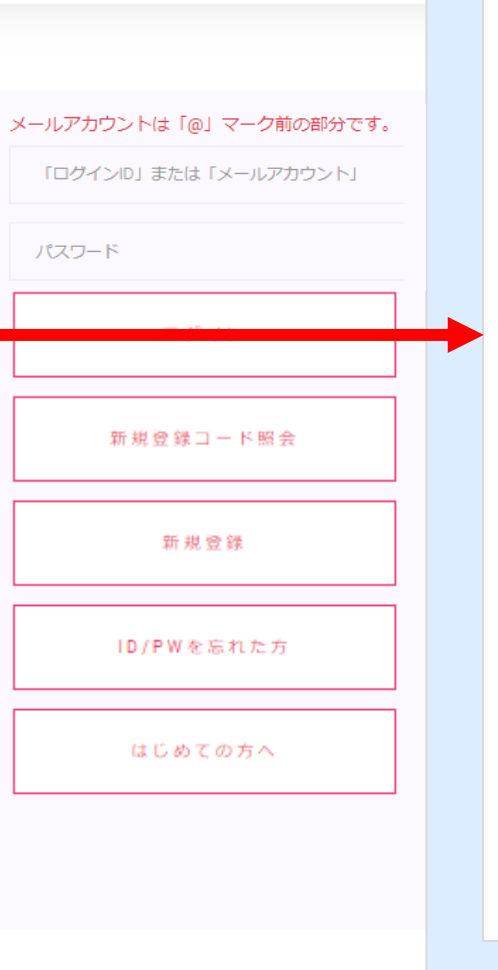

### ■ 自学自習について

当システムは、会員がマイページの学習用模擬テストで例題選択して自学自習し、成績管理で学習結果を自己管理 するシステムです。学習方法や問題の是非、疑義についてのお問い合わせはお答えできません。

# ■ 会員登録情報の管理・保護について

同意して会員登録へ

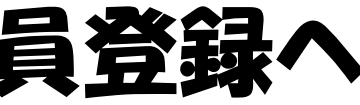

登録された会員情報は、介護福祉士大学連絡協議会のプライバシーポリシーに基づいて管理・保護致します。

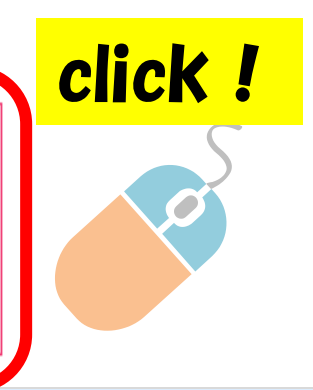

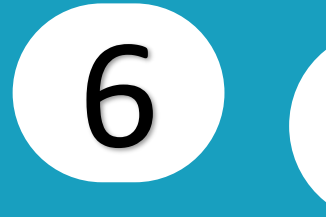

## 新規会員登録 - 記入する

| 新規会員登録 - 入力フォーム                                                                              | • |         |  |  |  |  |
|----------------------------------------------------------------------------------------------|---|---------|--|--|--|--|
| (11) 1012 - 東洋大学                                                                             | ~ | 新規登録コード |  |  |  |  |
| パスワード (半角英数4字~12字)                                                                           |   | パスワード確認 |  |  |  |  |
| Eメール (登録完了後のメール変更不可)                                                                         |   |         |  |  |  |  |
| ※新規登録コードはこちらでご確認いただけます。 ※新規登録完了後のメールアドレス変更はできませんので、ご注意ください。 ※登録内容は、そのまま送信されますので、もう一度ご確認ください。 |   |         |  |  |  |  |
| 登録する キャンセル<br><b>click !</b>                                                                 |   |         |  |  |  |  |

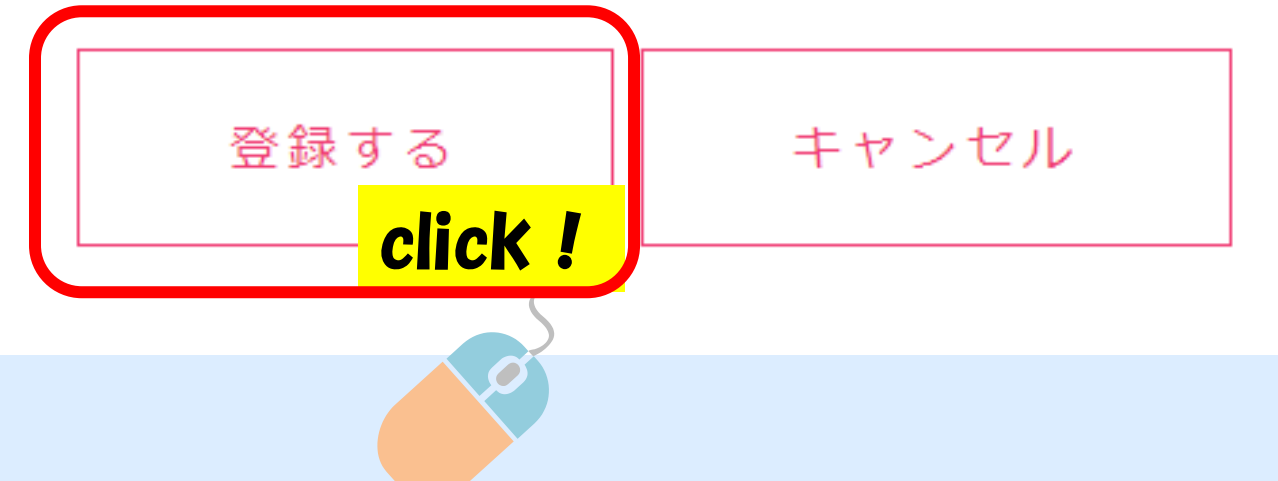

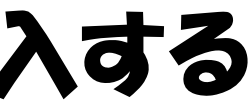

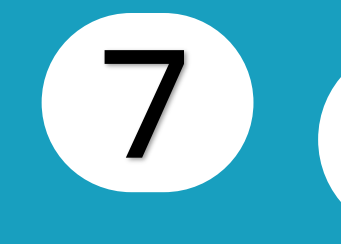

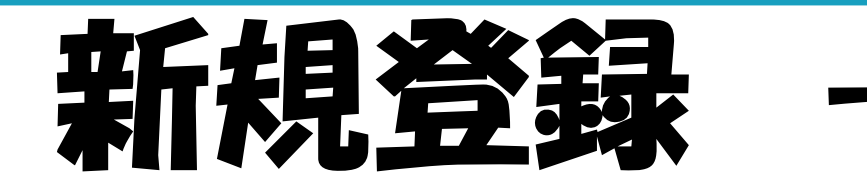

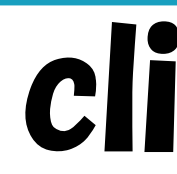

合格きっとは、介護福祉士養成大学連絡協議会の加盟大学が利用可能な介護福祉士国家試験対策システムです。

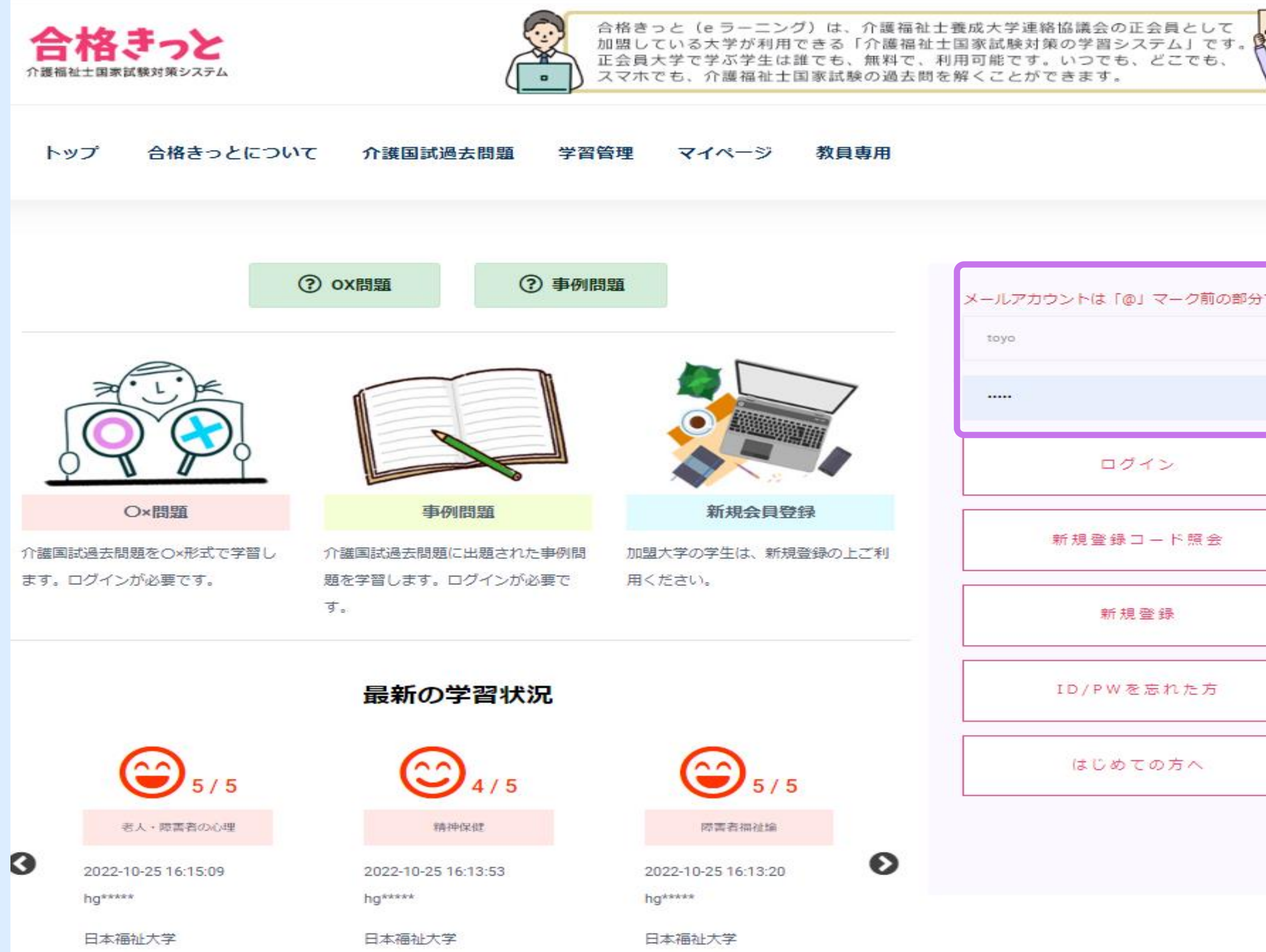

# click !

.'IIIâ × 

メールアカウントは「@」マーク前の部分です。

ログイン

新規登録コード照会

新規登録

ID/PWを忘れた方

はじめての方へ

メールアカウントは 「@」マーク前 の部分です。

### 介護国試過去問題(○×問題)

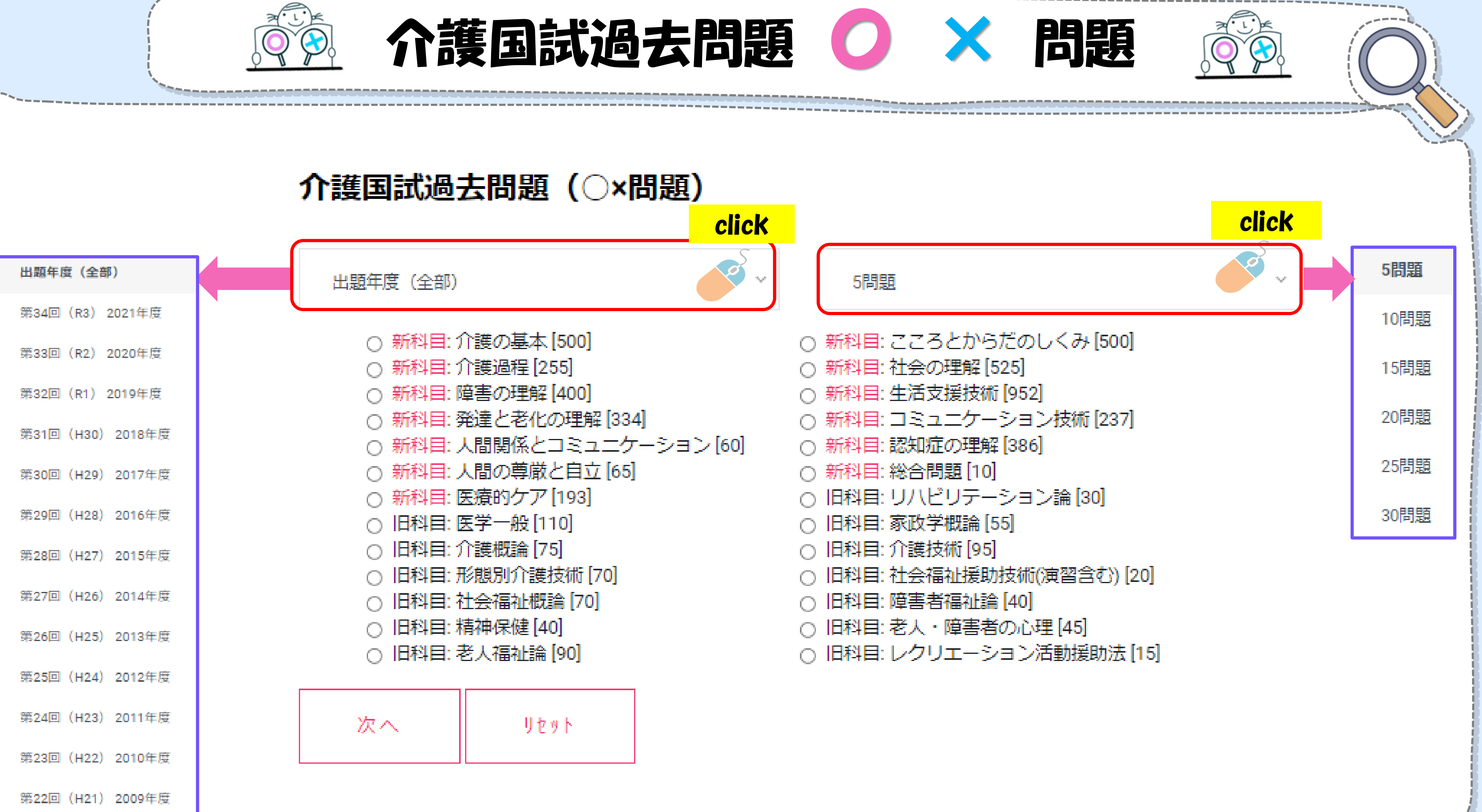

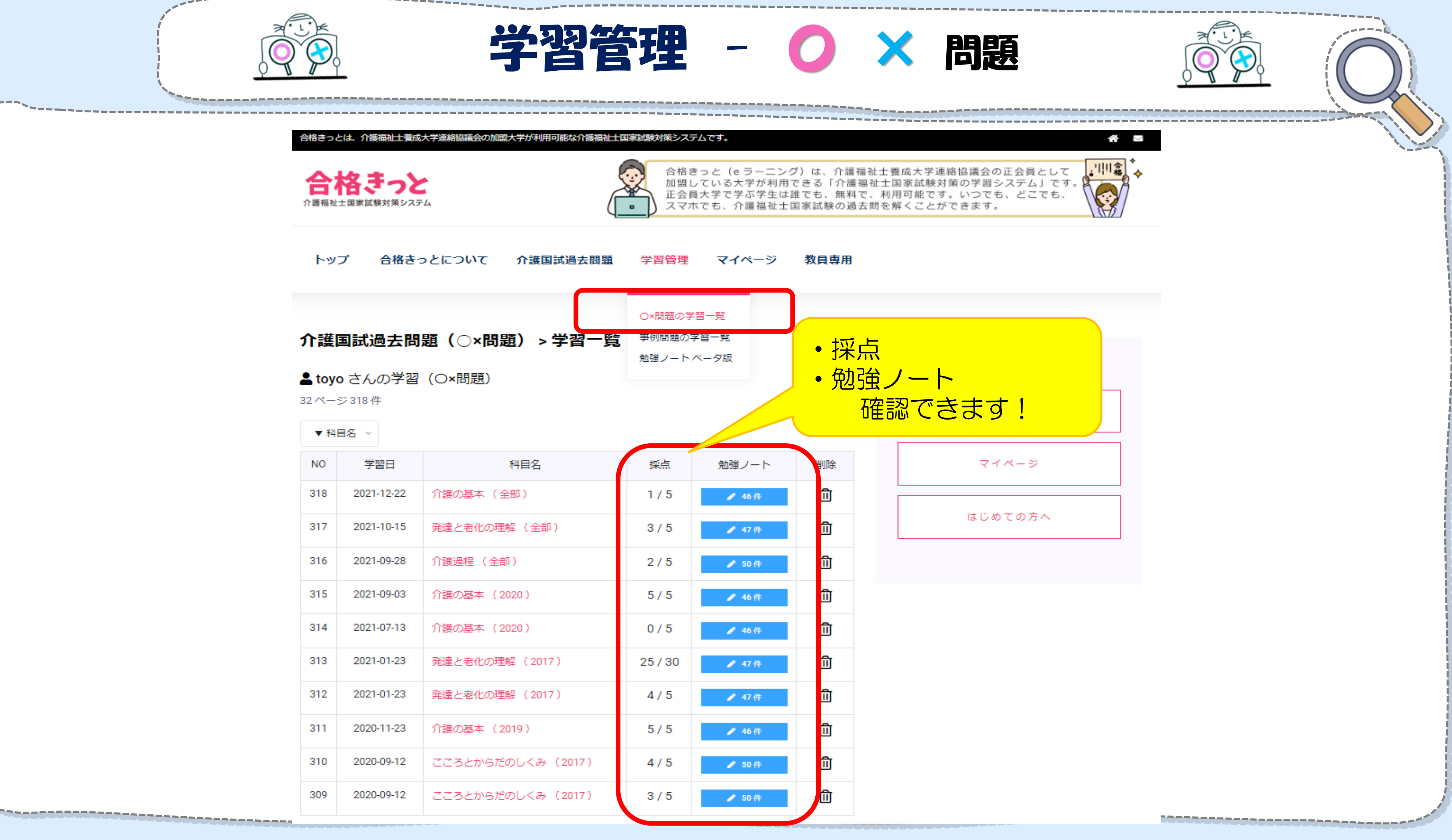

| ート<br>にさます! |  |
|-------------|--|
| マイページ       |  |
| はじめての方へ     |  |

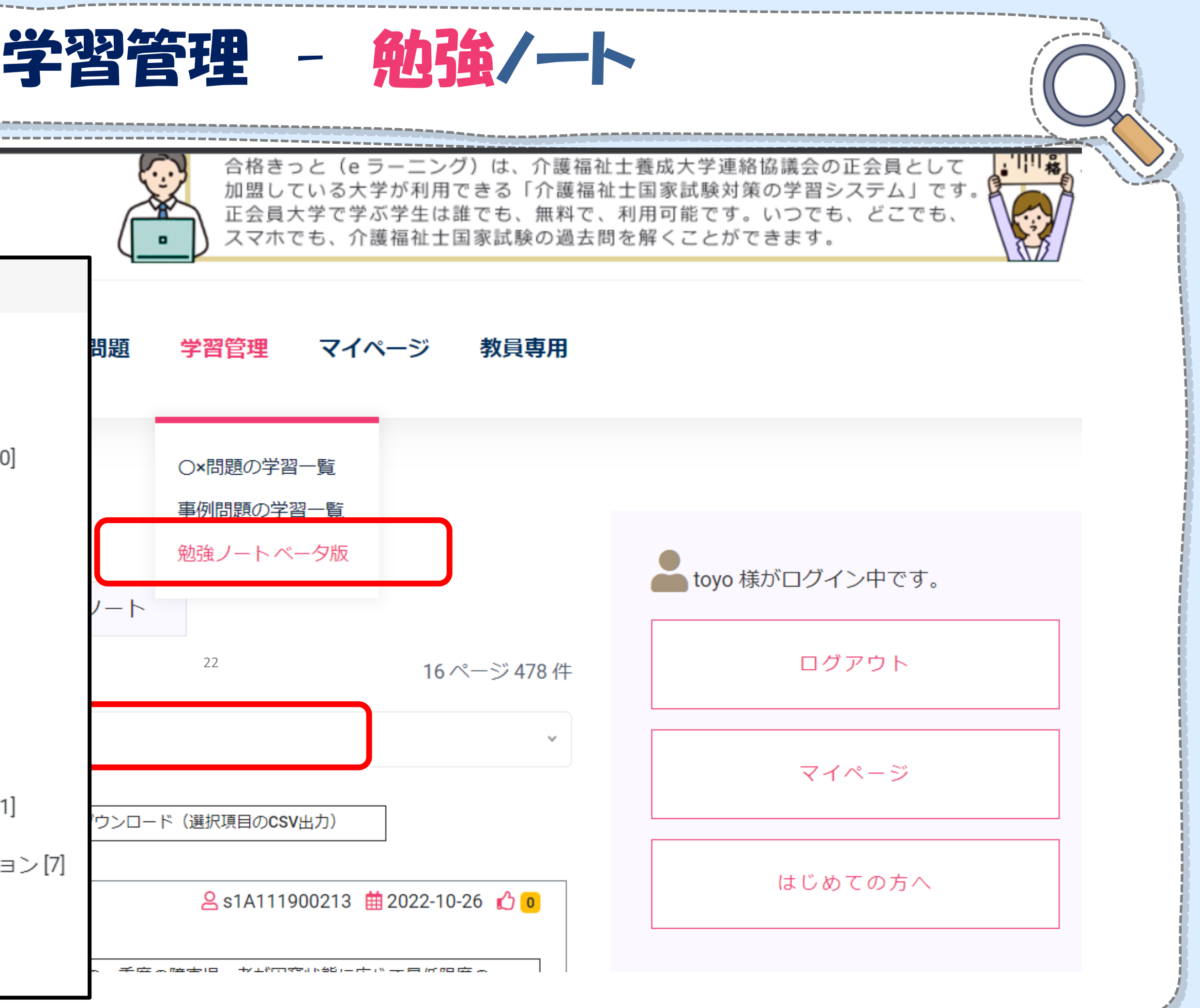

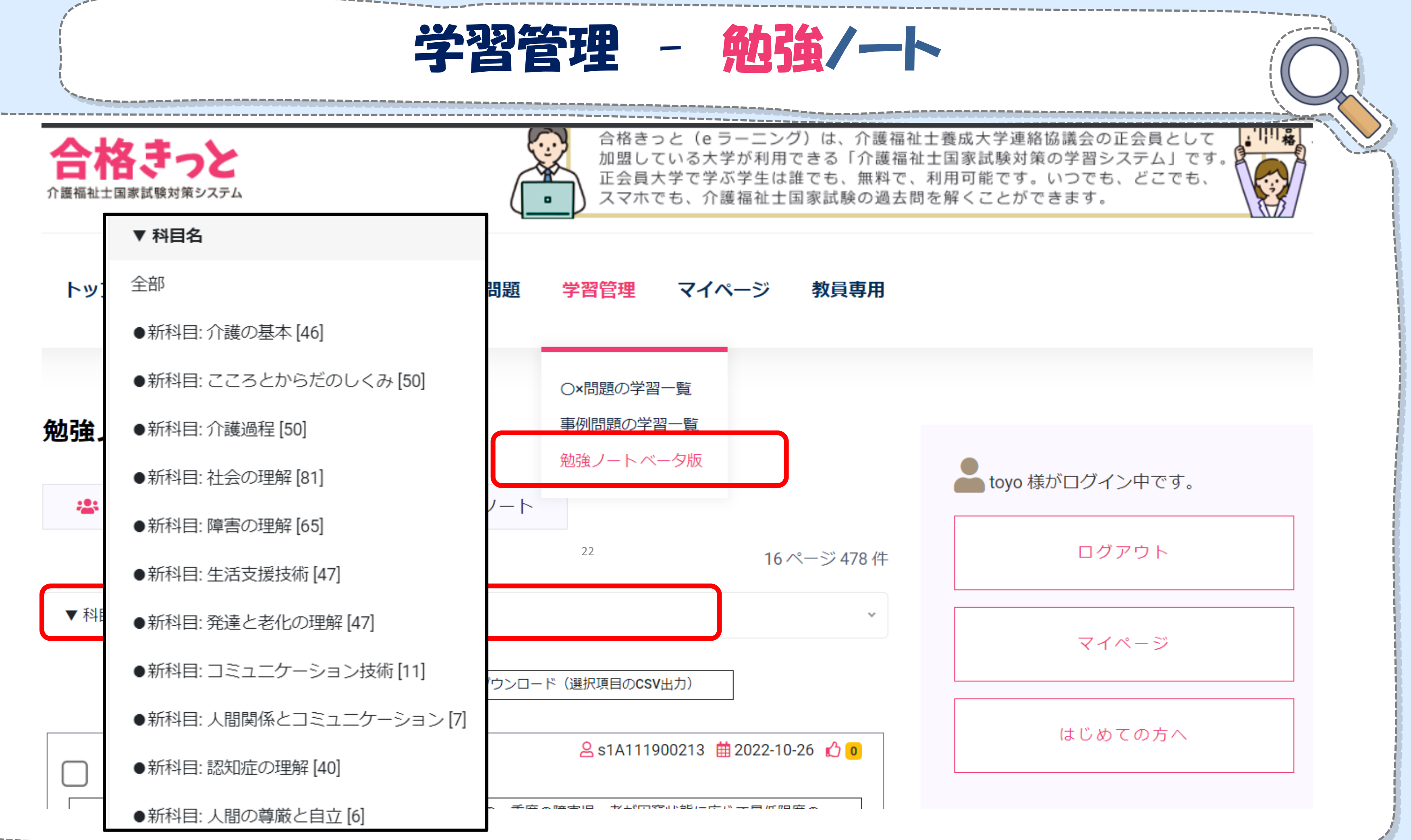

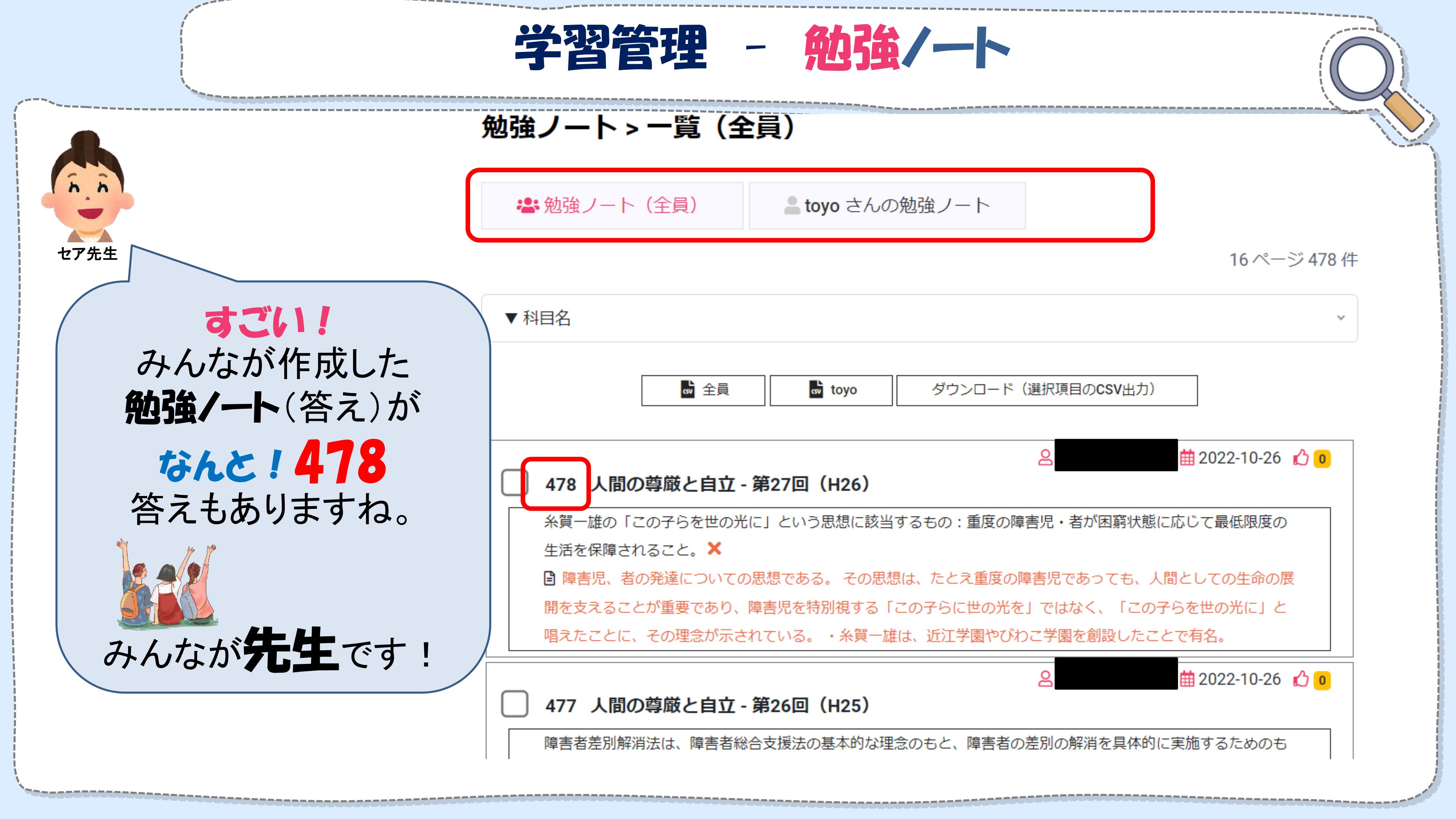

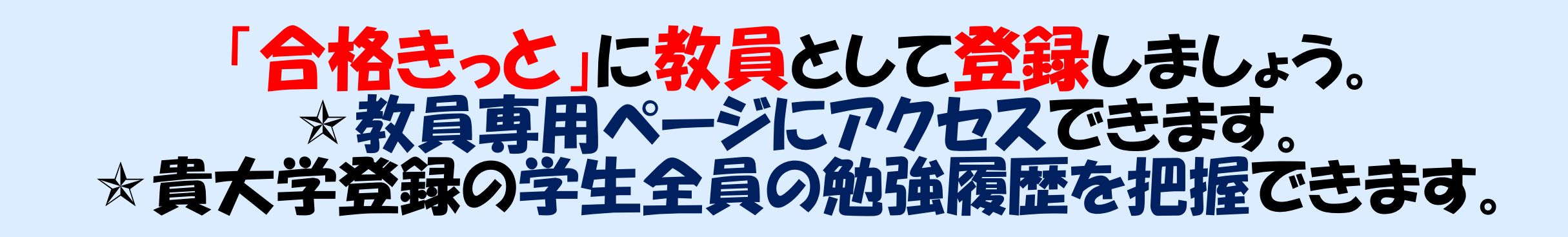

貴大学は、「合格きっと」システ ムにアクセスしていますか?

教員が動くと、学生も動きます。

## ●合格きっと に教員として登録する方法

1. まず、「合格きっと」に新規登録する。 2. 教員の先生は、中央総合ビジネスサービス(CGBS) に、 「教員設定の依頼メール」を送る。 メールアドレス: choi@cgbs.jp

3. 教員設定(学習者⇒教員)の上、教員設定完了メールの返信が届く。

★「合格きっと」「会員交流サイト(メーリングリスト付き掲示板)」などの 利用時、加盟校の代表教員の登録・変更・既に登録済の情報確認を行いたい場 合は、中央総合ビジネスサービスに問い合わせてください。

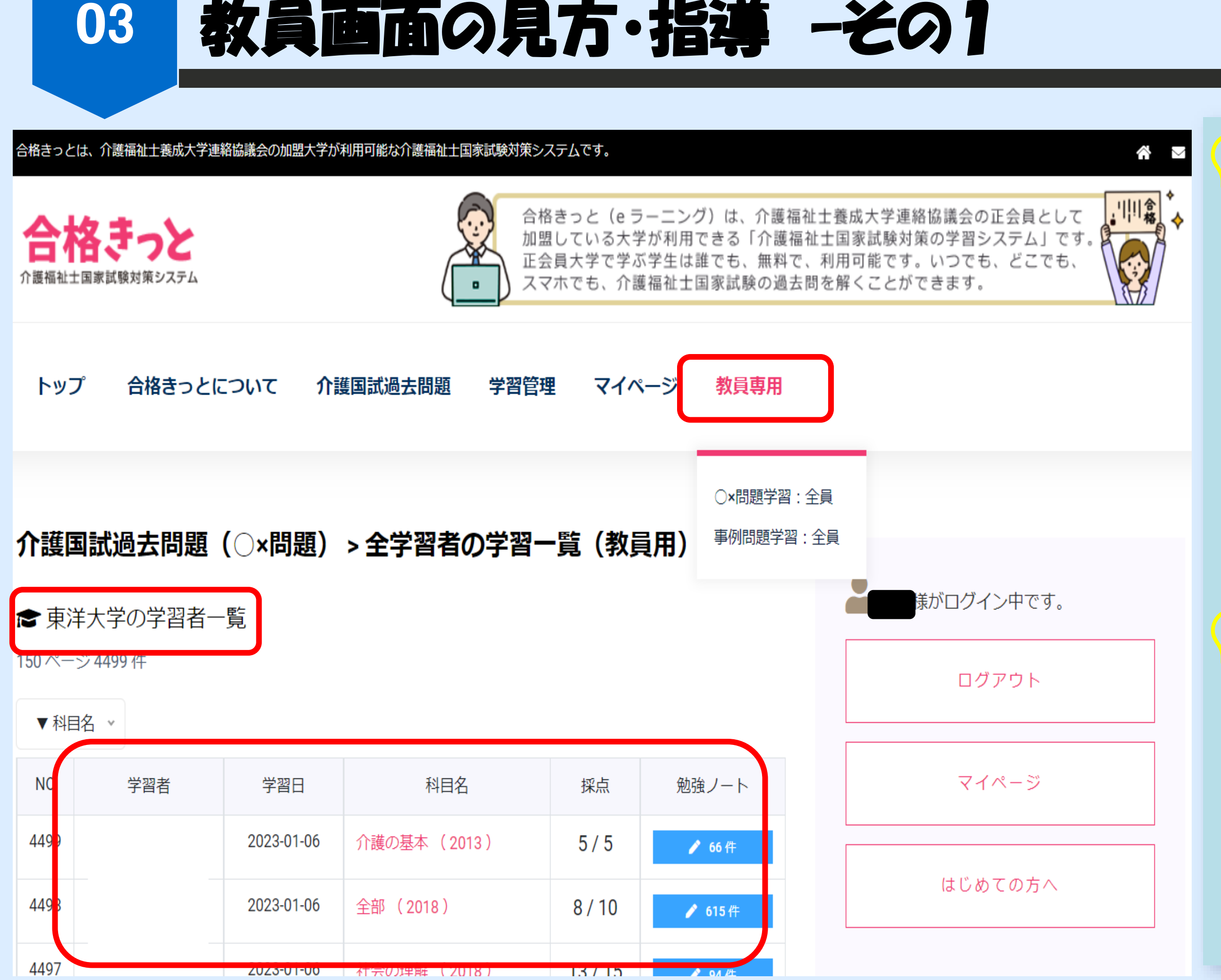

ポイント1

どの学生が ①いつ ②どの科目を学習し、 ③何点取れたのか、 ④どのように勉強ノートを作成 したのか、 確認ができます。

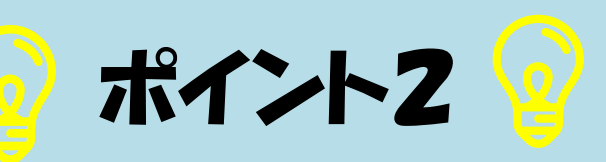

この場合は、学習者登録の際に、 大学メールアドレスで登録するように指導してください。 大学メールアドレスが学習者ID となります。

| 03                                     | 教員                                                        | 面の見                                                    | 方・打                            | 計算・                     | その             | 2      |
|----------------------------------------|-----------------------------------------------------------|--------------------------------------------------------|--------------------------------|-------------------------|----------------|--------|
| トップ 合                                  | 格きっとについて                                                  | 介護国試過去問題                                               | 学習管理                           | マイページ                   | 教員専用           | 上人份    |
| <b>勉強ノート</b>                           | > 一覧(全員)                                                  | さんの勉強ノート                                               |                                |                         |                | スへ四クリッ |
| ●新科目:介護の                               | 基本 [66]                                                   |                                                        |                                |                         | 3ページ 66 件<br>、 |        |
| 66 介護の                                 | ▶ <sub>全員</sub><br>D基本 - 第23回(H22)                        | <mark>☆ toyo</mark> ダウンロー                              | ド(選択項目のCSV<br>名                | /出力)                    | click a        |        |
| 労働基準法は<br>登労働基準法<br>65 介護の             | は、労働者の労働条件の望ま<br>まは、労働条件の「最低」ま<br>の基本 - 第28回(H27)         | こしい基準を定めている。<br>基準を定めている。                              | 2                              | 1 2022-1                | 1-21 🖒 0       |        |
| 「身体拘束ゼ<br>むを得ず身体<br>日 保険者に報<br>ければならた。 | ロへの手引き」(2001年(平成<br>特拘束をした場合はそのたて<br>報告する義務はない。 身体<br>ふい。 | 213年)厚生労働省)の身体拘束の<br>ドに保険者に報告する義務がある<br>拘束を行った場合、態様、時間 | の内容に関する記述<br>る。 🗙<br>1、利用者の心身の | 些として適切なもの:<br>水況、理由などを記 | : や<br>録しな     |        |

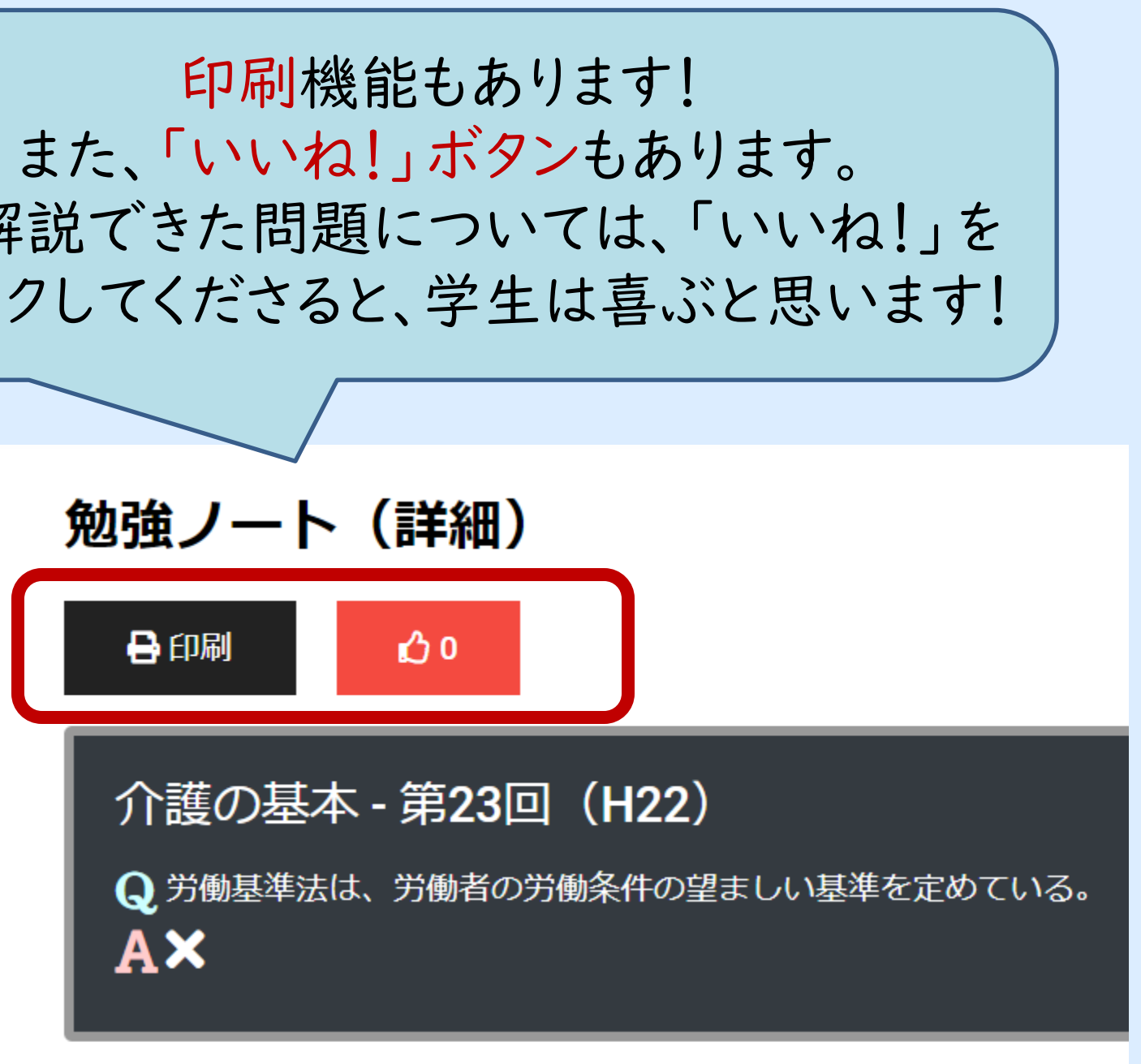

労働基準法は、労働条件の「最低」基準を定めている。

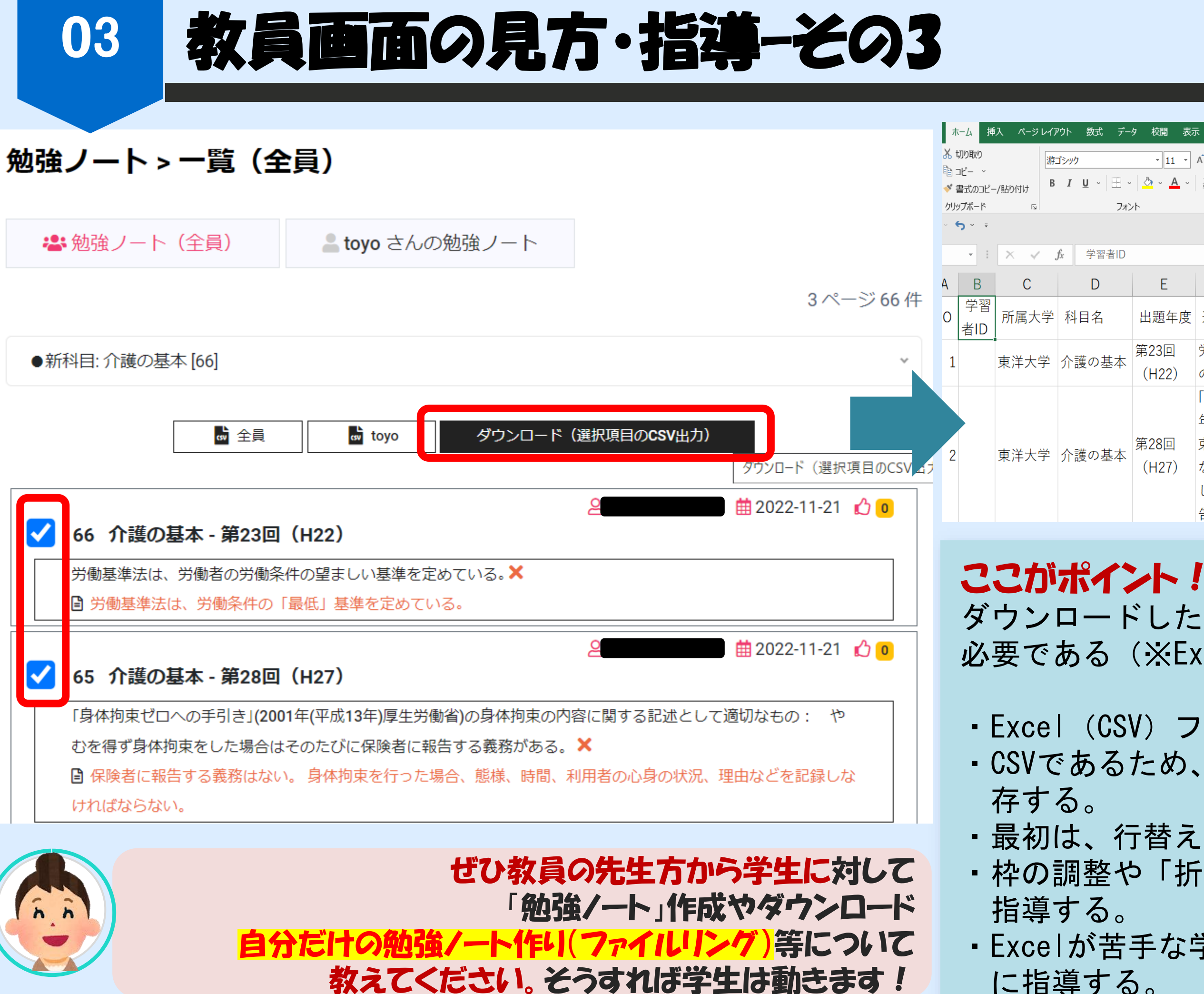

|      | 折り返して                 | 全体を             | 表示          | する                 |                                       |     |
|------|-----------------------|-----------------|-------------|--------------------|---------------------------------------|-----|
|      | 何をしますか                |                 |             |                    |                                       | Σ   |
|      | ジ · □ ここ 折り返して全体を表示する | · 標準<br>· ♀ % ・ | €.0 .00 ÷.0 | ま式 × 書式設定 × スタイル × | ● ● ● ● ● ● ● ● ● ● ● ● ● ● ● ● ● ● ● | ■ J |
| 2 4< | 配置                    | ⊠ 数値            | 12          | スタイル               | セル                                    |     |

| E             | F                                                                                                    | G  | Н                                                                      | I               |
|---------------|----------------------------------------------------------------------------------------------------|----|------------------------------------------------------------------------|-----------------|
| 出題年度          | 過去問                                                                                                    | 正答 | メモ内容                                                                   | 入力日             |
| 第23回<br>(H22) | 労働基準法は、労働者の労働条件<br>の望ましい基準を定めている。                                                                              | ×  | 労働基準法は、労働条件の「最低」基<br>準を定めている。                                          | 2022/11/21 4:41 |
| 第28回<br>(H27) | 「身体拘束ゼロへの手引き」(2001<br>年(平成13年)厚生労働省)の身体拘<br>束の内容に関する記述として適切<br>なもの: やむを得ず身体拘束を<br>した場合はそのたびに保険者に報<br>告する義務がある。 | ×  | 保険者に報告する義務はない。身体拘<br>束を行った場合、態様、時間、利用者<br>の心身の状況、理由などを記録しなけ<br>ればならない。 | 2022/11/21 4:23 |

ダウンロードした場合、Excelの使い方について教員の指導が 必要である(※Excelが苦手な学生もいる)。

Excel (CSV) フアイルでダウンロードできる。
 CSVであるため、保存する際には、Excelフアイルとして保

・最初は、行替えされず、表示される。
 ・枠の調整や「折り返して全体を表示する」方法について

・Excelが苦手な学生には、ワードに貼り付け活用するよう に指導する。

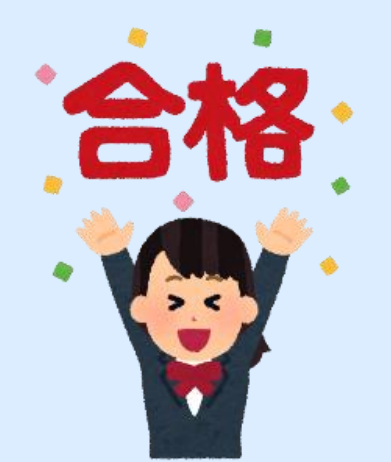

## 貴大学の学生の合格をお祈り申し上げます!

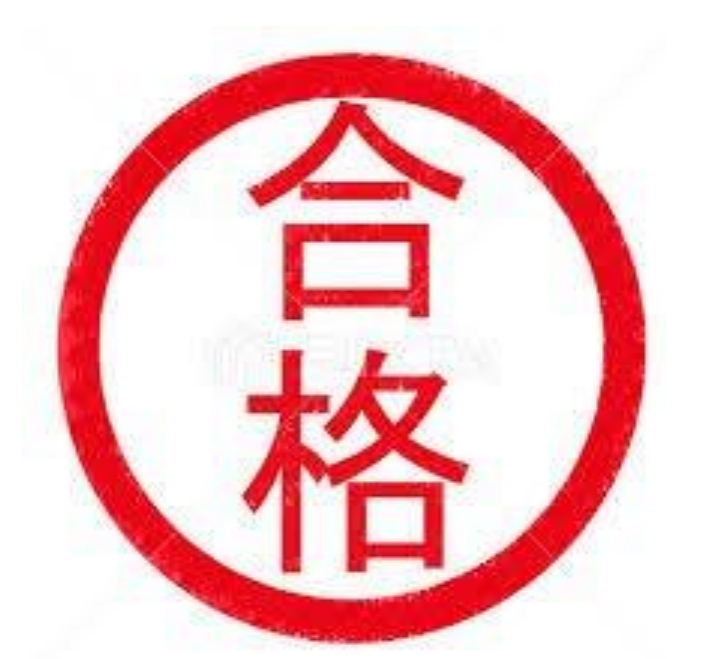

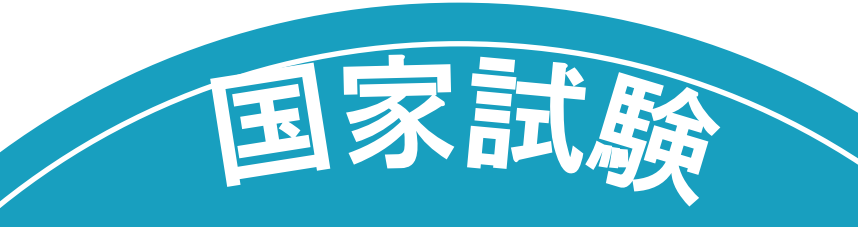

### 全員の合格を祈ります

介護福祉士

目指せ!
合格

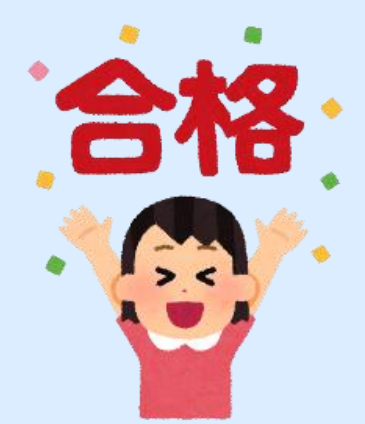

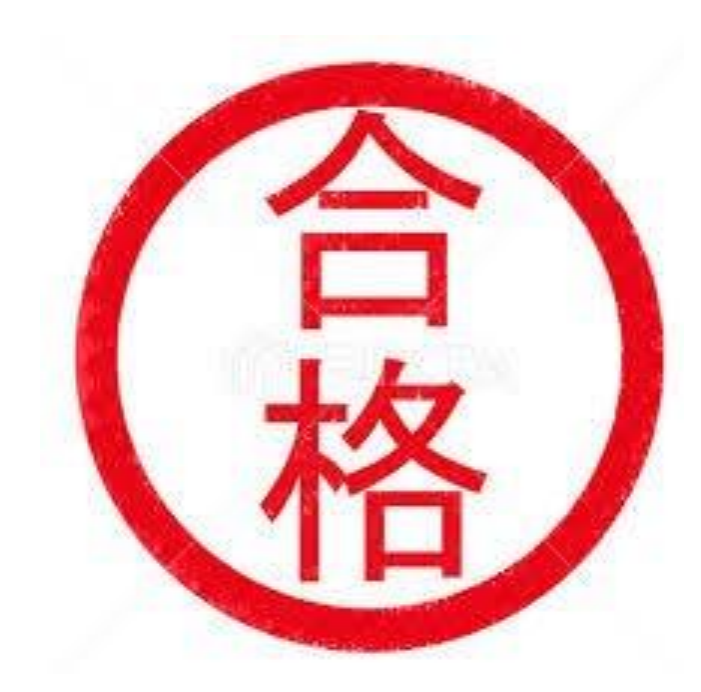